## IO-Linkマスタ Ethernet/IP接続手順書 AL1122ー横河電機PLC FA-M3V(F3SP71-4S/F3SP76-7S)

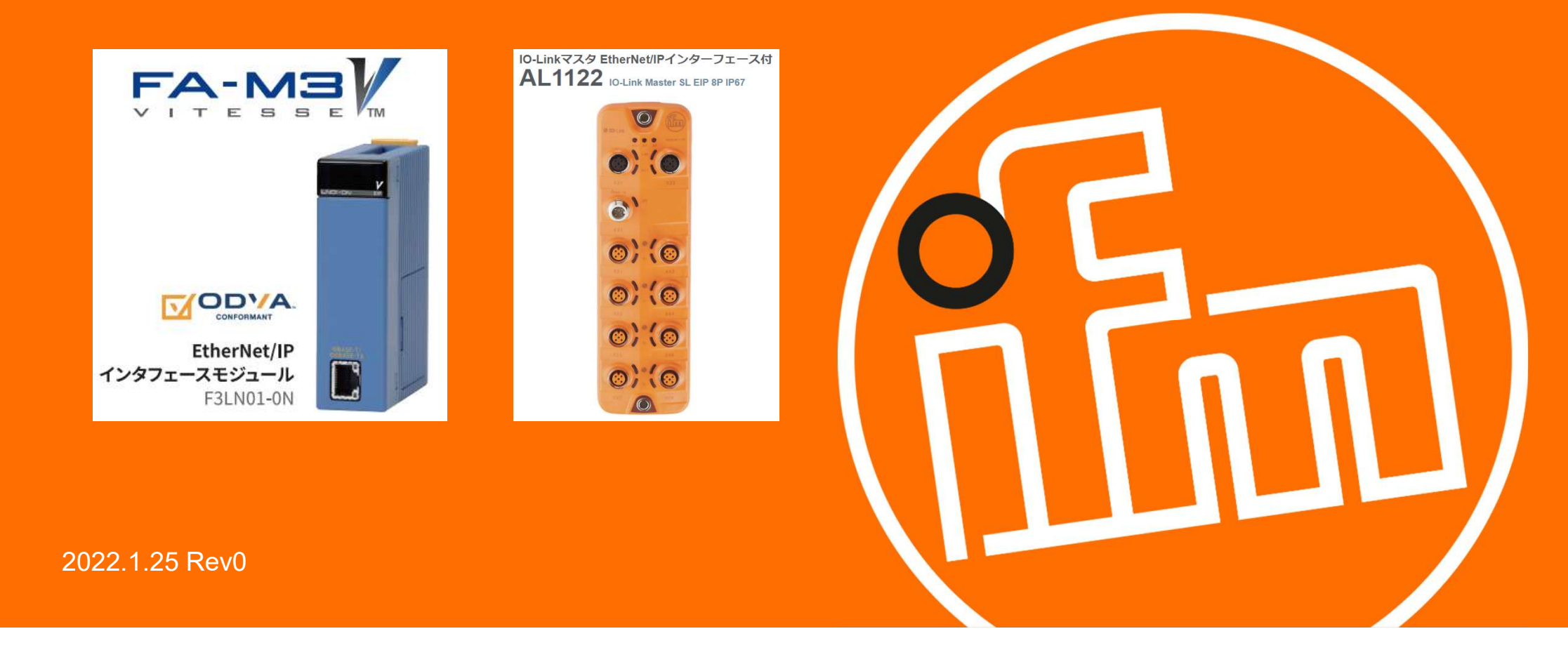

目次:

### 1. 概要

- 2. システム構成
- 3. IO-Linkマスタの設定
  - 3.1 LR DEVICEのインストール
  - 3.2 IO-Linkマスタの設定
  - 3.3 EDSファイルの取得
- 4. PLCの設定
  - 4.1 シーケンスCPUモジュールの設定
  - 4.2 Ethernet/IPモジュールの設定
  - 4.2.1 EDSファイルの読み込み
  - 4.2.2 スキャンリスト登録
  - 4.2.3 Ethernet/IPインターフェースモジュールネットワーク設定

- 4.2.4 アダプタIPアドレス設定
- 4.2.5 アダプタ接続設定

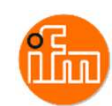

4.2.7 リンクレジスタの割付け設定

4.2.8 モジュールへの設定のダウンロード

- 5. サンプルラダープロジェクトでのIO-Linkデバイス入力値の確認
- 6. 改訂履歴

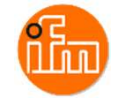

### 1. 概要

本資料は、ifm社製IO-Linkマスタ(AL1122)と横河電機社製PLCを、EtherNet/IP経由にて 接続する手順とIO-Linkデバイスの入力値の確認方法をまとめたものです。

2. システム構成

本資料で接続を実現するために、以下のハードウェア/ソフトウェアで構成します。

| メーカー        | 名称                           | 型名     | バージョン     |
|-------------|------------------------------|--------|-----------|
| ifm efector | IO-Linkマスタ Ethernet/IP 8port | AL1122 |           |
| ifm efector | LANケーブルM12コネクター/RJ45プラグ      | E12490 |           |
| ifm efector | 電源ケーブル(M12ソケット)              | EVC400 |           |
| ifm efector | センサケーブル(M12プラグ/ M12ソケット)     | EVC010 |           |
| ifm efector | レーザー距離計                      | O5D150 |           |
| ifm efector | LR DEVICE                    | QA0012 | 1.7.5.189 |
|             | DC24V外部電源                    | ——     |           |

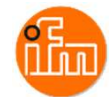

| メーカー | 名称                                  | 型名                  | バージョン   |
|------|-------------------------------------|---------------------|---------|
| 横河電機 | シーケンスCPUモジュール                       | F3SP71-4S/F3SP76-7S | 10:**以上 |
| 横河電機 | Ethernet/IPインターフェースモジュール            | F3LN01-0N           | 01:**以上 |
| 横河電機 | ベースモジュール                            | F3BU04-0N           | ——      |
| 横河電機 | 電源モジュール                             | F3PU10-0S           |         |
| 横河電機 | FA-M3プログラム開発ツール WideField3          | SF630-MCW           | R4.05   |
| 横河電機 | FA-M3設定ツール EtherNet/IPインターフェースモジュール | SF673-MDW           | R2.01   |
| ——   | パソコン(OS:Windows10)                  |                     | ——      |
|      | LANケーブル(カテゴリ5以上STPケーブル)             | <b>—</b> —          |         |
| ——   | USBケーブル(モジュール側:ミニBタイプ)              |                     | ——      |
|      | スイッチングHUB                           |                     | ——      |

事前準備:パソコンにプログラム開発ツール WideField3とEthernet/IPインターフェースモジュール 設定ツール(横河電機ポータルサイト「https://partner.yokogawa.com/japan/」より ダウンロードできます)をインストールしておいてください。

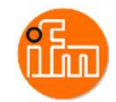

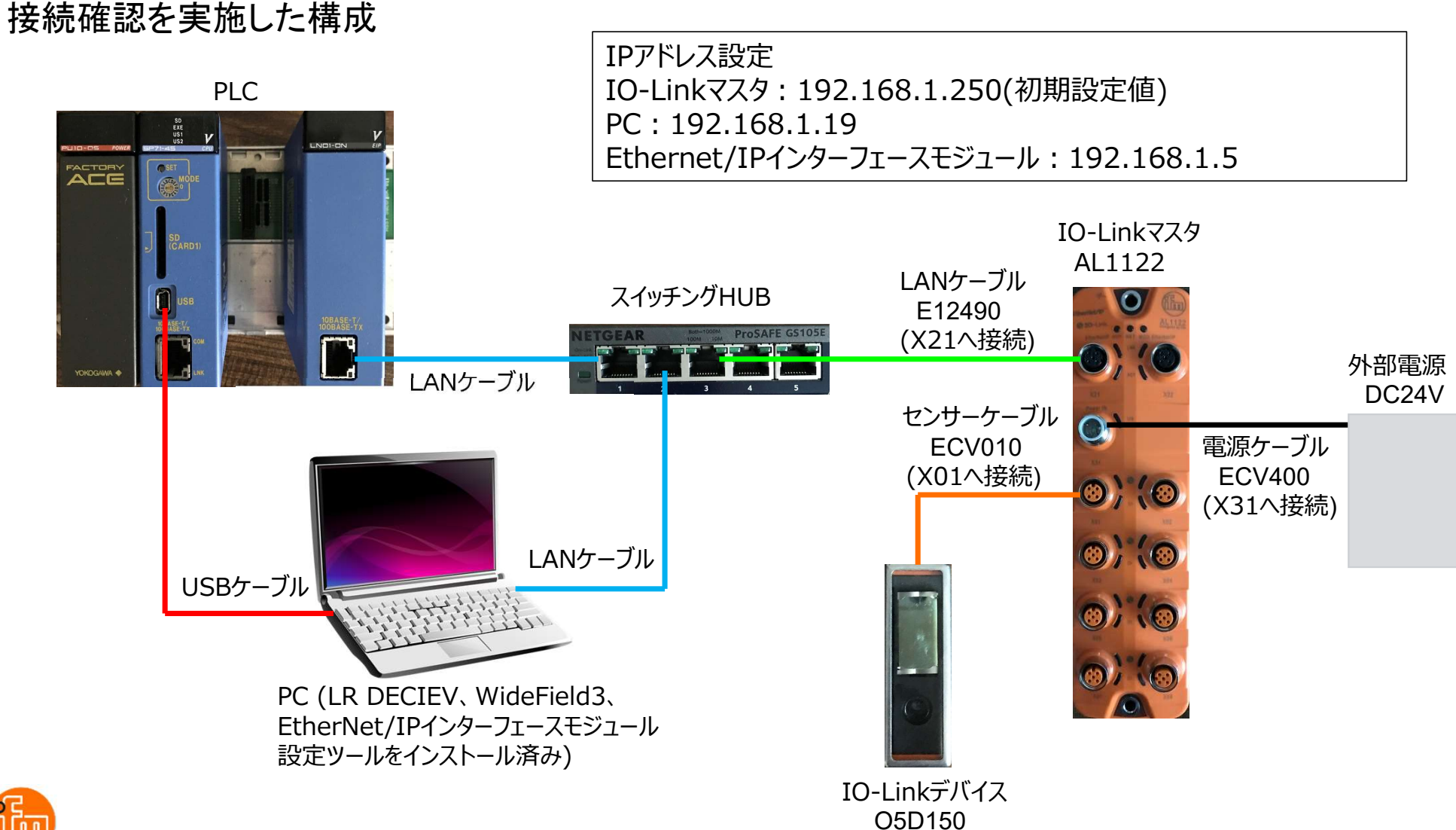

### 3. IO-Linkマスタの設定

0.0

### 3.1 IO-Linkパラメータ設定ソフトウェア「LR DEVICE」のダウンロードとインストール

Webブラウザで「ifm efecor」で検索し、「ifm efector株式会社 - ifm」を開く、 もしくは、ifm efector株式会社HPのURL(https://www.ifm.com/jp/ja)からも開くことができます。

| Googla | imfefector                                                                                                 | <ul> <li>Im efector#stwitt-im</li> <li>★</li> <li>★</li> <li>C</li> <li>ifm.com/jp/ja</li> </ul>                                                                                                    | v - □ x<br>⊮ ★ 😩 :                                      |
|--------|----------------------------------------------------------------------------------------------------|----------------------------------------------------------------------------------------------------|---------------------------------------------------------|
| Google |                                                                                                    | ⊕ 日本日本語 マ                                                                                                    | ○ ウィッシュリスト メ 製品比較 一層カート                                 |
|        | Q すべて 🗉 ニュース 🗔 画像 📀 地図 🥥 シ                                                                                 | カタログとダウンロード 会社案内 ニュース お問合せ<br>製品ニュース 製品分類 産業別 テクノロジー インダストリー4.0                                                                                                    | お明合せ<br>& 0120-78-2070                                  |
|        | 約 1,370,000 件 (0.71 秒)                                                                                     | · 検索                                                                                                    | Q kiæ                                                   |
|        | https://www.ifm.com > ▼ ifm efector株式会社 - ifm ifm efector株式会社 ifmの非常に幅広い製品ラインは、 ンに加えて、個々の産業に固有の要件も考慮しています。 | Terrore to the second second sec | 状態保全を簡単導入:<br>ダ解析ソフトまでセットになった簡単設置・低価格・即利用可<br>能なソリューション |
|        |                                                                                                    |                                                                                                    |                                                         |

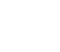

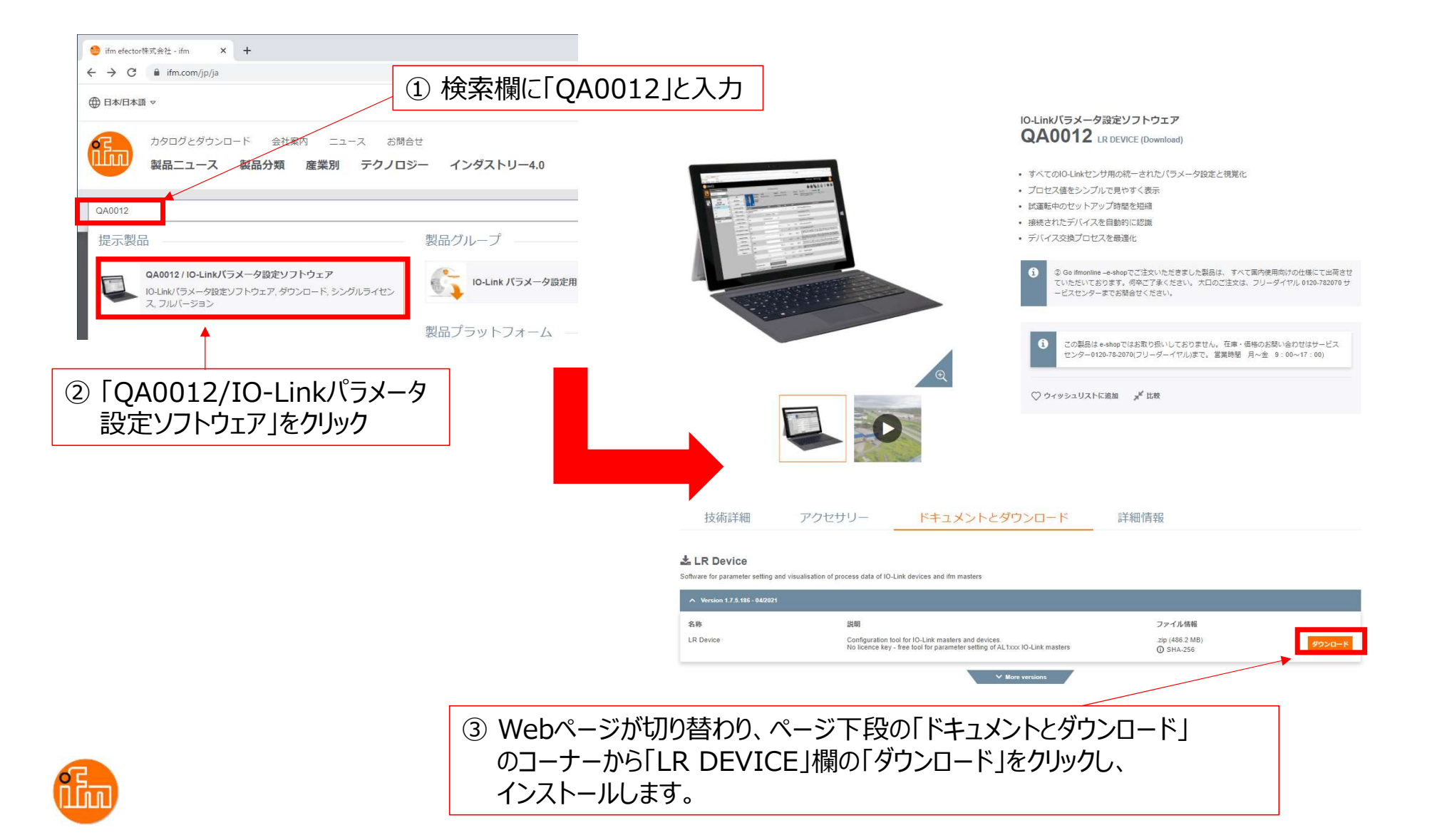

### LR DEVICEのインストール実施

「LR\_DEVICE\_1.7.5\_189\_installer\_with\_documents.zip」と言うZipファイルがダウンロードされるので 解凍して下さい。解凍後にできたフォルダ内に「LR\_DEVICE\_1.7.6.189\_INSTALL.exe」と言うファイルが あり、このファイルがLR DEVICEのインストール用ファイルなので、ダブルクリックしインストールして下さ い。インストールが完了すると、デスクトップに「LR DEVICE」のショートカットが作成されます。

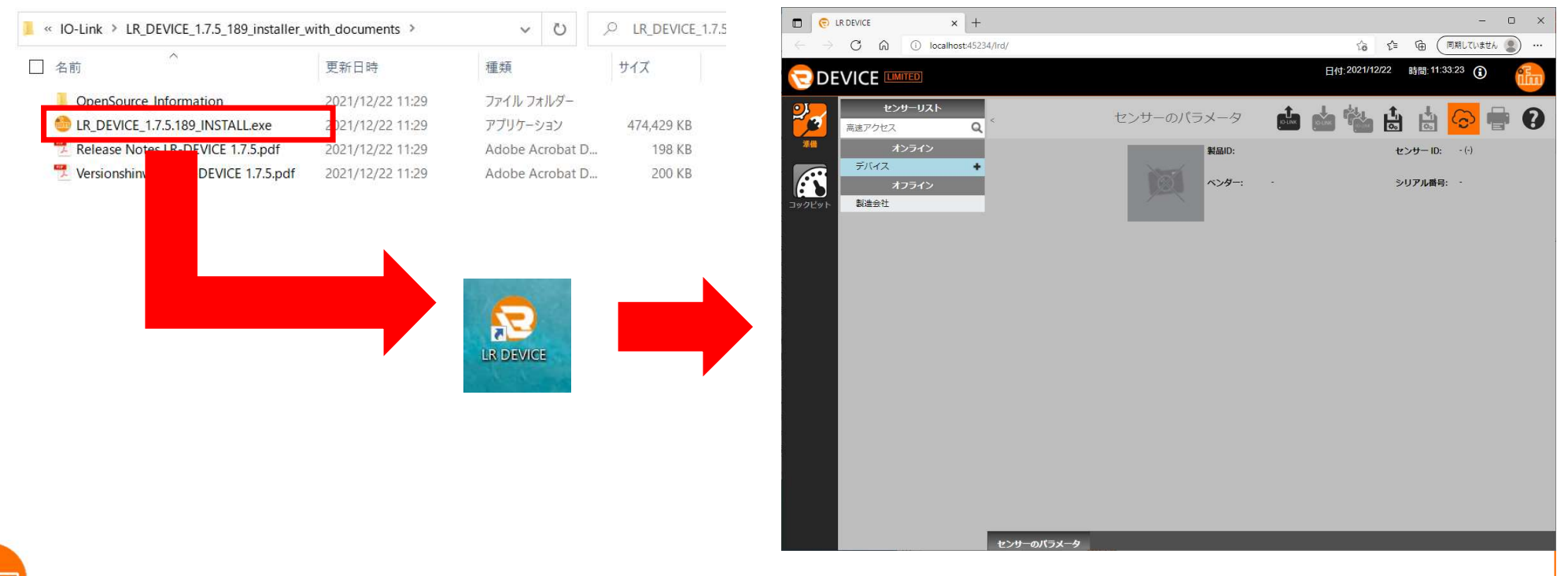

# 3.2 IO-Linkマスタの設定 まず、設定を行うIO-Linkマスタと接続します。 LR DEVICEを起動すると以下の画面が表示されます。 接続方法は手動と自動の2つの方法があります。

<手動接続>

画面左上の「オンライン」の下の「デバイス」をクリックすると、接続先のIPアドレスを入力する ウィンドウが開くので、IPアドレスを入力し、「OK」を押下します。

| 🖯 DE           |                            |       |        |                | 日付:2021/12/22 |
|----------------|----------------------------|-------|--------|----------------|---------------|
| 2              | <b>センサーリスト</b><br>高速アクセス Q |       | センサーのノ | ペラメータ          | 📥 📥 🕍         |
| **             | オンライン                      | 製品ID: |        | センサー ID: - (·) | リビジョン: -/-    |
| <u>эу</u> дЕук | オフライン<br>製造会社              | ~>#   | •      | シリアル番号: -      | 說明: -         |
|                |                            |       |        |                |               |
| _              |                            |       |        |                |               |
| Ŧ.             | バイスを手動で追加                  | ×     |        |                |               |
| CF             | アドレス:<br>キャンセル OK          | ]     |        |                |               |
|                |                            |       |        |                |               |

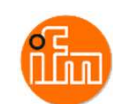

### <自動接続> 画面右上の「センサーから読取り」を押下すると、接続されているIO-Linkマスタの検索を開始します。

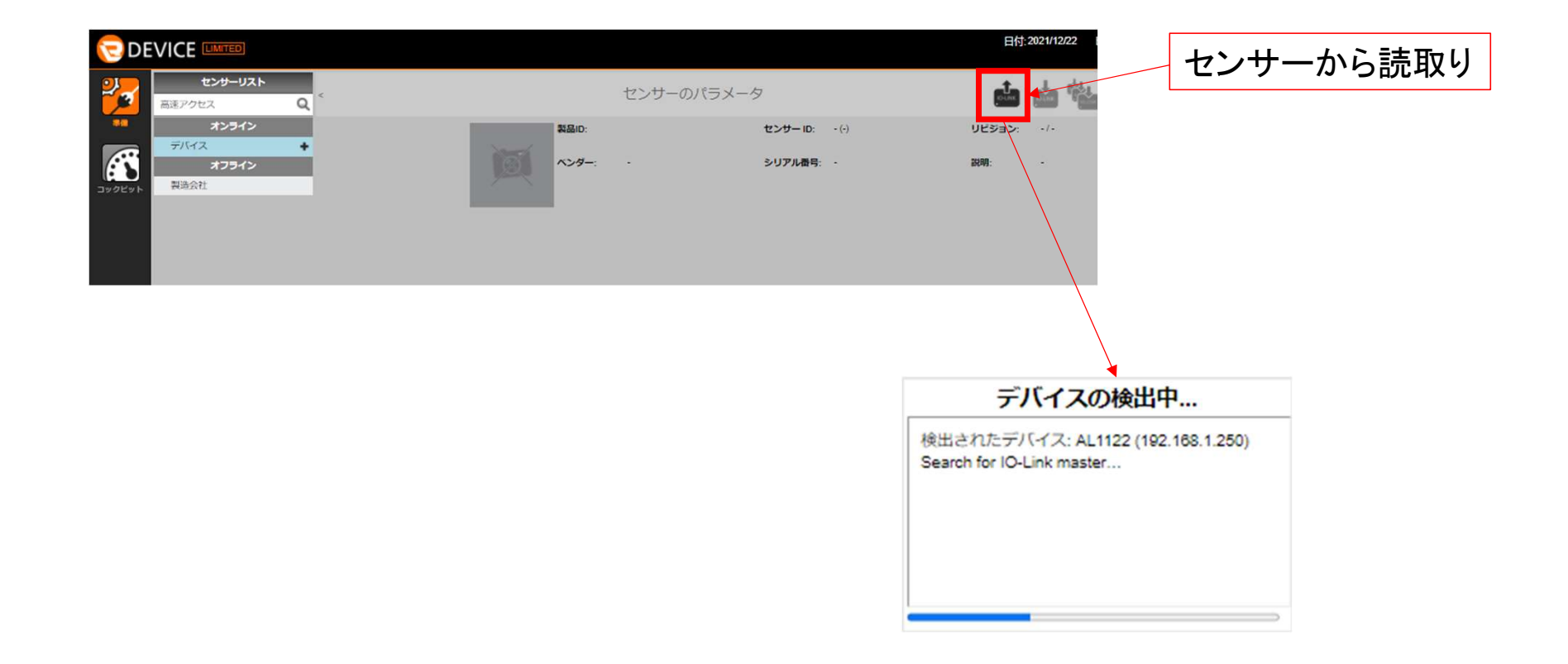

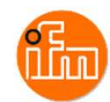

### <IO-Linkマスタとデバイスの設定>

接続されているIO-Linkマスタが見つかると表示が切り替わり、接続しているIO-Linkマスタと IO-Linkデバイスの情報が表示されます。各設定項目の変更がこの画面で可能なので 必要に応じて設定を変更して下さい。 設定変更後は、画面右上の「センサーに書込み」を押下すると設定が反映されます。

| 1  | DE       |                                    |            |                                       |                                |          |               |              | 日付:2021/12/22 時職:15:35:15 ()                                                                                                    |                                          |
|----|----------|------------------------------------|------------|---------------------------------------|--------------------------------|----------|---------------|--------------|----------------------------------------------------------------------------------------------------|------------------------------------------|
| 2  | 2        | センサーリスト           高速アクセス         Q | <          |                                       | センサーのパラメ                       | .一夕      |               |              | 📫 🧰 🎽 🗄 🖶 🛜 🖶 🕄                                                                                                    |                                          |
|    |          | オンライン<br>デバイス +                    | 全て         | NBID:                                 | AL1122_V2                      | センサー ID: | 4100000020 d  | i (310 d)    | リビジョン: AC/AL1x2x_on_ei_v2.3.23 センサーのステ<br>ータス:                                                                                                    | センサーに書込み                                 |
| (  | <b>N</b> | AL1122 (192.168                    | バラメータ      | ベンダー                                  | -; ifm electronic gmbh         | シリアル番号   | : 00021301550 | 8            | IO-Link Master StandardLine Ethernet/IP 8 Ports IP 67                                                                                                    |                                          |
| עב | クピット     | P1: O5D150                         | loT        | -U20                                  | ブックホー<br>ブ:                    |          |               |              |                                                                                                    |                                          |
|    |          | P2 /                               | Fieldbus   | バラメータ                                 |                                | 単位       | 最小            | 最大           | 武明 ^                                                                                                    |                                          |
|    |          | P4 /                               | Port 1     | Access rights                         | Fieldbus + IoT                 | ¥        |               |              | Defines the access rights for the IO-Link Master                                                                                                    |                                          |
|    |          | P5 /                               | Port 2     | IP address LR Agent or                | 266 266 266 266                |          |               |              | Target IP of LR Agent or SMARTOBSERVER for sending process                                                                                                    |                                          |
|    |          | P6                                 | Port 3     | SMARTOBSERVER                         | 230-230-230-230                |          |               |              | data Taxast part of LB Assart or SMARTORSER/JED for reaction process.                                                                                                    |                                          |
|    |          | P8 /                               | Port 4     | SMARTOBSERVER                         |                                | 35100    | 0             | 65535        | data                                                                                                    |                                          |
|    |          | 3/212                              | Port 5     | Interval LR Agent or<br>SMARTOBSERVER | Off                            | ✓ ms     | 500 ms        | 2147483647 m | Type in the sending interval to LR Agent or SMARTOBSERVER for<br>process data                                                                                                    |                                          |
|    |          | 製造会社                               | Port 6     | Application Tag                       | AL1122                         |          |               |              | Name for IO-Link Master in LR SMARTOBSERVER structure                                                                                                    | 人法 本 \                                   |
|    |          | ifm electronic gmbh                | Port 7     | DHCP                                  | Static IP                      | *        |               |              | Fieldbus IP address setting with DHCP or static IP                                                                                                    | く注思>                                     |
|    |          |                                    |            |                                       | 102 182 1 250                  |          |               |              | Fieldhau ID address of IO Link Master                                                                                                    | I R DECIEV/からIO-I inkマスタの設定を             |
|    |          |                                    | Ports      |                                       | 182.105.1.200                  | _        |               |              | Perduus in address of IC+Link Masker                                                                                                    |                                          |
|    |          |                                    | Info       | Subnet mask                           | 255.255.255.0                  |          |               |              | Fieldbus subnet mask of IO-Link Master                                                                                                    | ↓ 行う場合、Independent mode iを               |
|    |          |                                    | Firmware   | Default gateway IP<br>address         | 0.0.0.0                        |          |               |              | Fieldbus default gateway IP address                                                                                                    |                                          |
|    |          |                                    |            | Hostname                              | Ì                              |          |               |              | Fieldbus name, Allowed characters, "a-2" (lower case letters), '0-9"<br>(digita), '-1" (minus), '-1" (noint' separator between labels). Further<br>conditions: The streng must not begin with a number. The minus<br>sign. The streng must not begin with a number. The minus sign must<br>ng be ruise before or after a dot. | 「Independent mode on」と設定してから<br>行ってください。 |
|    |          |                                    |            | MAC address                           | 00:02:01:64:DD:23              |          |               |              | Fieldbus MAC address of IO-Link Master                                                                                                    | (初期値は[Independent mode off とたっ           |
|    |          |                                    |            | Fieldbus firmware                     | 3.4.0.7 (EtherNet/IP Adapter)  |          |               |              | Fieldbus firmware of IO-Link Master                                                                                                    |                                          |
|    |          |                                    |            | Independent mode                      | Independent mode off           | <b>•</b> |               |              | Enable/Disable independent mode                                                                                                    | ていて、EDSノアイルの設定か有効になっ                     |
|    |          |                                    |            | Process data mode                     | Explicit process data mode off | *        |               |              | Configure the mode of the IO-Link process data                                                                                                    | ています)                                    |
|    |          |                                    |            | Process data length                   | 32 Bytes Input 32 Bytes Output | <b>*</b> |               |              | Configure the length of the IO-Link process data                                                                                                    | · · · /                                  |
|    |          |                                    |            | Swap                                  | off                            | *        |               |              | Enable/Disable Byte swap of the process data                                                                                                    |                                          |
| ~  |          |                                    |            | Port1 Transmission to LR              |                                | _        |               |              | · · · · · · · · · · · · · · · · · · ·                                                                                                    |                                          |
|    |          |                                    | センサーのバラメータ |                                       |                                |          |               |              |                                                                                                    | 11                                       |

### 3.3 EDSファイルの取得

ifm efector株式会社HPを開きます(https://www.ifm.com/jp/ja)。 検索欄に「AL1122」と入力すると製品ページへのショートカットが表示されるので移動します。 移動後、「ドキュメントとダウンロード」をクリックし画面を下にスクロールすると「Firmware | Description file」 と言う項目の中にEDSファイルがあるのでダウンロードします。

| <ul> <li>ifm efector株式会社 - ifm × +</li> <li>← → C</li></ul>                                                                                                    |                                  |                                                                                                    |                                                                                   |                                         |                                                                    |          |                          |   |
|----------------------------------------------------------------------------------------------------|----------------------------------|----------------------------------------------------------------------------------------------------|-----------------------------------------------------------------------------------|-----------------------------------------|--------------------------------------------------------------------|----------|--------------------------|---|
| <ul> <li>● 日本旧本語 マ</li> <li>カタログとダウンロード 会社案内 ニュース お問合</li> <li>製品ニュース 製品分類 産業別 テクノロS</li> </ul>                                                                                                | <sup>設せ</sup><br>ジー インダストリー4.0   | ● AL1122 - IO-Linkマスタ EtherNet/)<br>← → C ● ifm.com/jp/ja/<br>技術詳細<br>Keyence                                                                                                    | ・<br>product/AL1122?tab=documents<br>アクセサリー<br>EtherNet/IP PLC Setup   N          | ドキュメントとダウンロー<br>Manuals   EDS   V27.0.0 | ド<br>.zip (58.1 MB)<br>③ SHA-256                                   | ∨ -<br>В | ם -<br>בי (אַ (<br>א−ם<ל | × |
| 提示要品<br>AL1122 / IO-Linkマスタ EtherNet/IPインターフェース付<br>IO-Linkマスタ EtherNet/IPインターフェース付, IO-Link, EtherNet/IP, デ<br>ジタル入力数、デジタルは力数、デジタル出力 8, デ<br>イジーチェーン接続フィールドパスインターフェース, IP 65, IP 66,<br>IP 67 | 製品プラットフォーム<br>このフィールドには提示されるものは; | Kuka  Kuka | EtherNet/IP PLC Setup   N<br>iption file<br>33   AL1220   AL1221   AL1222   AL122 | fanuals   EDS   V27.0.0<br>23   ZZ1120  | .zip (57.5 MB)                                                     | 90       | א-םכל                    |   |
|                                                                                                    |                                  | へ Version 2.3.23 - 11/2019<br>名称<br>Firmware<br>EDS                                                                                                    | 説明<br>EtherNet/IP<br>EtherNet/IP                                                  |                                         | ファイル情報<br>.zip (1.3 MB)<br>④ SHA-256<br>.zip (0.1 MB)<br>④ SHA-256 | 90<br>91 | 7>0-F                    |   |

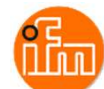

### ダウンロードを押下すると「DescriptionFile\_AL112x\_AL122x\_EDS\_EIP\_2-3-23.zip」と言うファイルが ダウンロードされるので、解凍し「ifm\_IOL\_Master\_AL1122.eds」と言うファイルを、本書後半で EtherNet/IPインターフェースモジュール設定ツールを使いモジュールへ読み込ませて使用します。

| 📒 EIP_PL_4P_IP67.ico          | 2021/12/09 9:00 | アイコン     | 22 KB  |
|-------------------------------|-----------------|----------|--------|
| 🔚 EIP_PL_4P_IP69K.ico         | 2021/12/09 9:00 | アイコン     | 22 KB  |
| EIP_PL_8P_IP67.ico            | 2021/12/09 9:00 | アイコン     | 22 KB  |
| 🔚 EIP_PL_8P_IP69K.ico         | 2021/12/09 9:00 | アイコン     | 22 KB  |
| 🔚 EIP_SL_4P_IP67.ico          | 2021/12/09 9:00 | アイコン     | 22 KB  |
| EIP_SL_4P_IP69K.ico           | 2021/12/09 9:00 | アイコン     | 22 KB  |
| EIP_SL_8P_IP67.ico            | 2021/12/09 9:00 | アイコン     | 22 KB  |
| EIP_SL_8P_IP69K.ico           | 2021/12/09 9:00 | アイコン     | 22 KB  |
| ifm_IOL_Master_AL1120.eds     | 2021/12/09 9:00 | EDS ファイル | 62 KB  |
| ☑ 7 ifm_IOL_Master_AL1121.eds | 2021/12/09 9:00 | EDS ファイル | 62 KB  |
| 10L_Master_AL1122.eds         | 2021/12/09 9:00 | EDS ファイル | 101 KB |
| ifm_IOL_Master_AL1123.eds     | 2021/12/09 9:00 | EDS ファイル | 101 KB |

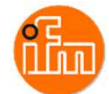

4. PLCの設定

4.1 シーケンスCPUモジュールの設定

ベースモジュール(F3BU04-0N)の一番左側のスロットに電源モジュール(F3PU10-0S)を、スロット1にシーケンスCPU (本例ではF3SP71-4S)を、スロット3にEthernet/IPインターフェースモジュール(F3LN01-0N)を挿入し電源を投入します。

本例ではPCとシーケンスCPUをUSBケーブルで接続します。

(Ethernetケーブルで接続の際は、シーケンスCPUモジュールのIPアドレス初期値が「192.168.0.2」となっていますので PCのIPアドレスの設定を合わせてから接続してください。)

PCとシーケンスCPUを接続したら、PCにインストールされている「WideFleld3」を起動してください。

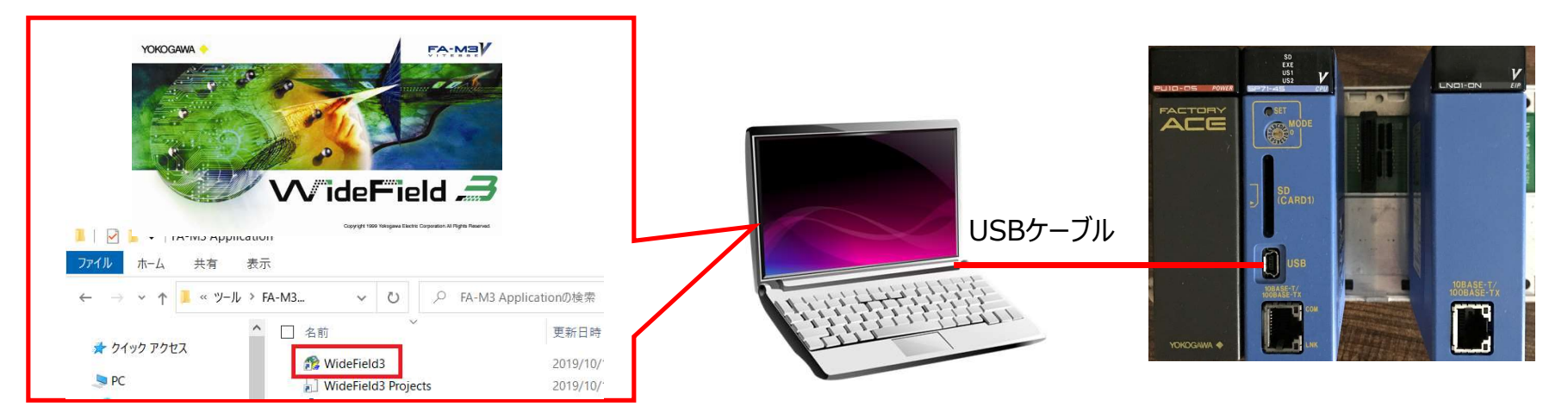

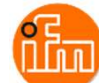

### 続いてWideField3とシーケンスCPUを接続します。

### 本例は通信ポート4にUSB通信を設定している場合を想定しています。

① メニューから「オンライン(L)」→「接続(C)」を選択

|              | 5///1) = a' ab (REP(D) (I=I/T) 0/5/ 0/00 and (II)                                                                                   |                                                                                                    |
|--------------|----------------------------------------------------------------------------------------------------|----------------------------------------------------------------------------------------------------|
| //1w(F)      | 接続(C) Alt+C はして Jul                                                                                                    | 通信設定[Port4] X                                                                                                    |
|              | 初町(D) Alt+D     ア ログ 74モタ(P) Alt+P     マクロモニタ(M) Alt+M                                                                              | ■ Mirtual-M3Iご接続する<br>© このハッション上のVirtual-M3Iご接続<br>© ネットワーク上のハッションに接続<br>接続先IP7トッレス<br>CPU番号<br>(1-4, 5=I/O)<br>1 二<br>・<br>ご 合き時休                                                                                  |
|              | I/O構成表示(X)<br>デ ^ / イスモニタ(V) >><br>登録モニタ(A) >><br>ウォッテモニタ >><br>WideField3 >>                                                       | <ul> <li>● USB<br/>USB通信<br/>コネクションタイムアウト</li> <li>10</li> <li>is</li> <li>CPUのUSBコネクタニ接続する場合に選択します。<br/>USB-RS-2320変換ケーブル(KM13)を使用している場合は、RS-2320を選択してください。<br/>CPU番号=0を指定すると、USBケーブルが接続されているCPUに接続します。</li> </ul> |
|              | プ <sup>-</sup> <sup>-</sup> <sup>-</sup> <sup>-</sup> <sup>-</sup> <sup>-</sup> <sup>-</sup> <sup>-</sup> <sup>-</sup> <sup>-</sup> | <ul> <li>C RS-232C (KM13使用時はRS-232Cを選択) C モデム経由RS-232C ダイヤルアップ接続の選択</li> <li>RS-232C通信<br/>接続方法 © 自動認識 C 固定 9600bpsハツティ偶数 ▼</li> <li>通信ダイムアウト 1 → s COMホペート番号 4 →</li> </ul>                                        |
| ②「通信ポート」を「4」 | Jに設定し、     ターケット2ニット(a)     USBケーフ ル                                                                                                | リトライ回数     2       ご     Ethernet       Ethernet通信     相手先IP7トやス       コネウションタイムアウト     20       コネシションタイムアウト     20                                                                                                |
| UK]を押 ト      |                                                                                                    | C FL-net (F3LX02-1N Rev 01:00以降)<br>FL-net通信<br>ノード番号 4 自ノード設定<br>CPU番号 1 三                                                                                                    |
|              |                                                                                                    |                                                                                                    |

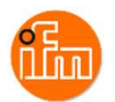

WideField3

③ 「通信ポート」を「4」にUSBが設定されていない場合は「通信設定」を押下し 通信設定ウィンドウが表示されるので設定してください。 WideField3とシーケンスCPUが接続されるとオンラインのタグ内容が以下のように変わります。

| 😤 WideField3                                                                                                    |
|----------------------------------------------------------------------------------------------------|
| ファイル(E) 編集(E) 検索(S) 表示(V) オンライン(L) デバッグ・保守(D) ツール(T) ウィンドウ(W) ヘルブ                                                       |
|                                                                                                    |
| 2 2 100%                                                                                                    |
|                                                                                                    |
|                                                                                                    |
|                                                                                                    |
| <ul> <li>□ またの</li> <li>□ またの</li> <li>□ またの</li> <li>□ またの</li> <li>□ = 100000000000000000000000000000000000</li></ul> |
|                                                                                                    |
| RUN ALM ERR SU ERE USI USZ   PRUGRAM   U X7:                                                                            |
|                                                                                                    |
| レディ 接続(Port4) USB,1 F3SP71-4S/R10/                                                                                      |

次にラダープロジェクトを作成します。 プロジェクトの作成は「IM 34M06Q16-02 FA-M3 プログラム開発ツール WideField3 説明書(オフライ編)」 の「D2.2 プロジェクトの作成」をご覧ください。

もしくは、後述しておりますサンプルラダープロジェクトを WideField3で読み込みシーケンスCPUモジュールにダウ ンロード頂くと、ラダーの作成や設定は不要です。 (「IFM\_SP7X\_EIP」と言う名前のサンプルラダープロジェク トをお使いください)。

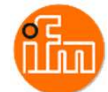

### 作成したラダープロジェクトの「プロジェクトの設定/コンフィギュレーション」をダブルクリックします。

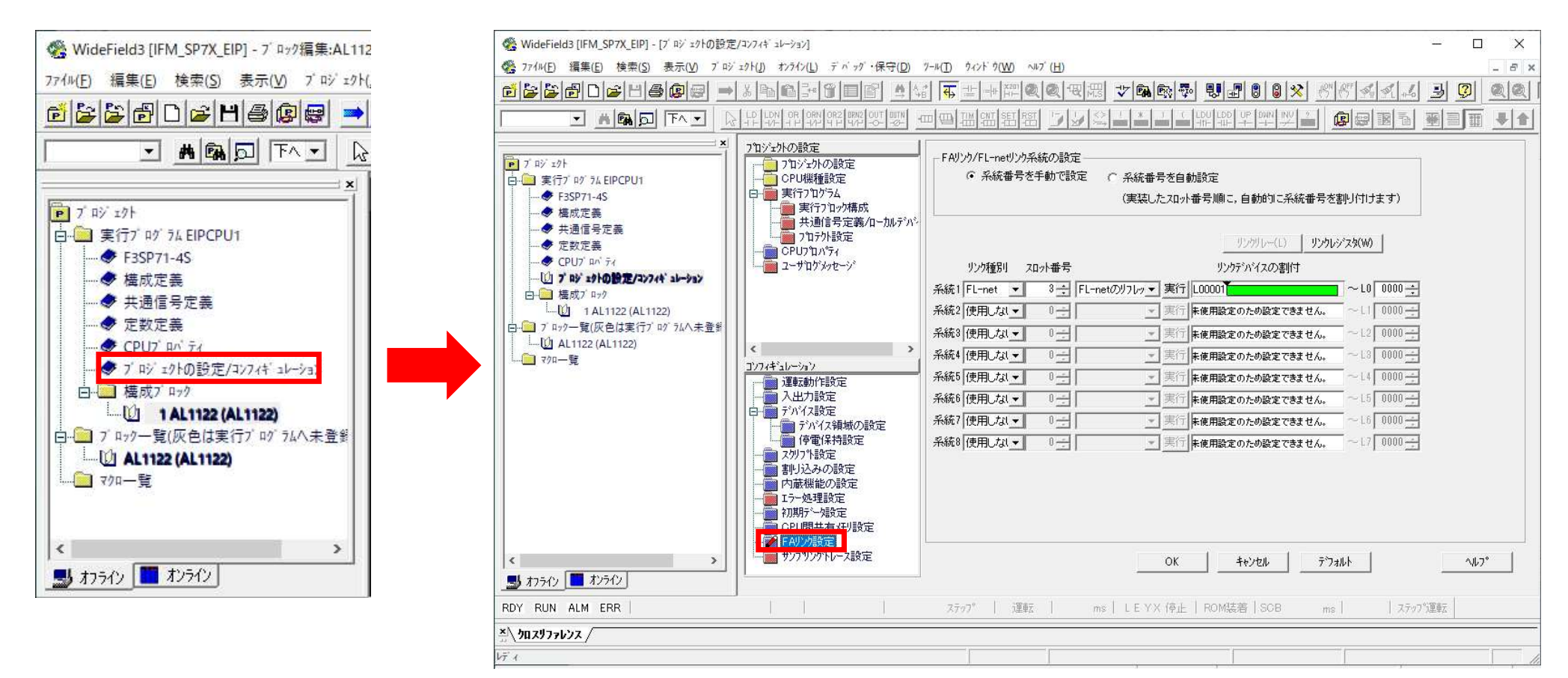

次に新しく表示された「プロジェクトの設定」の「FAリンク設定」を設定します。

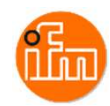

### リンクリレーとリンクレジスタを設定します。

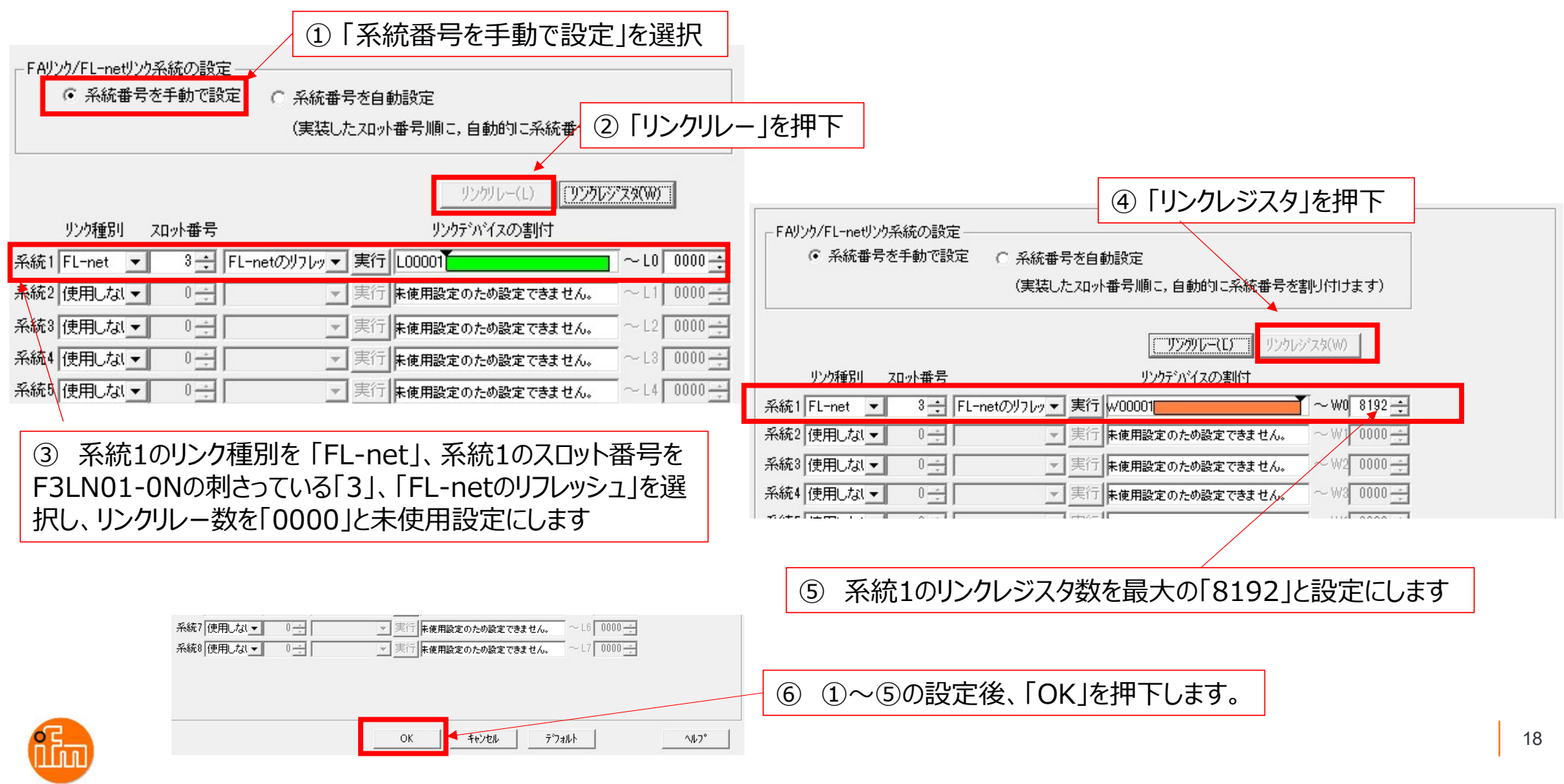

### リンクリフレッシュを設定します。

### 以下の設定はデフォルト設定ですので基本的に設定の必要はありません。

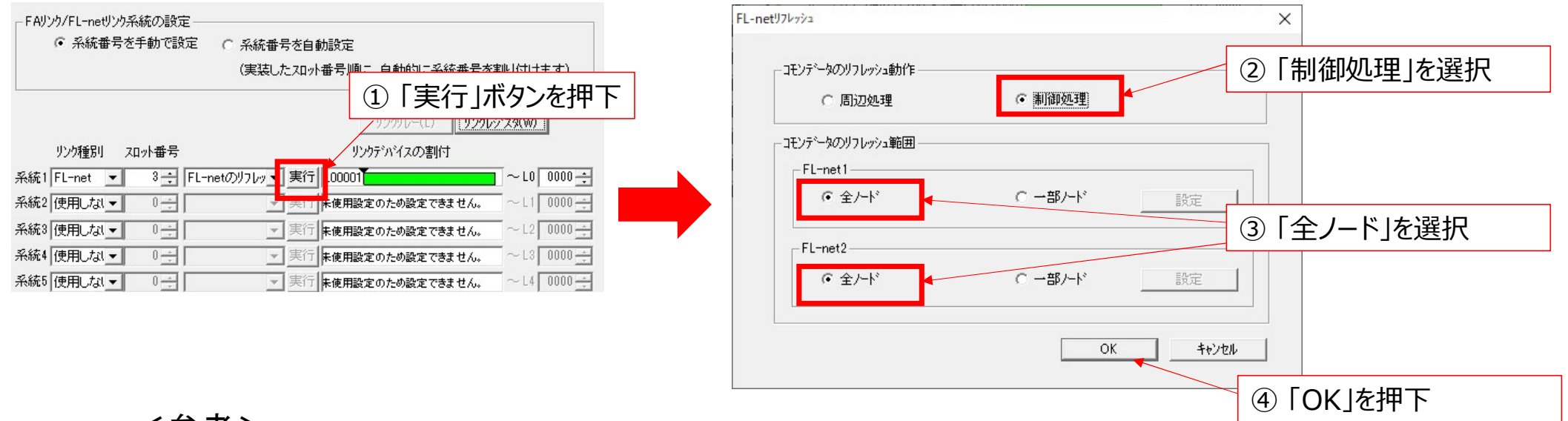

<参考> ラダープログラムのスキャンタイムを重視するときは周辺処理系での、コモン領域データの 受渡し速度を重視するときは制御処理系での動作を選択します。 リンクリフレッシュを周辺処理で行うとスキャンタイムへの影響が少なくなります。 リンクリフレッシュを制御処理で行うとスキャンタイムが延びますが、リンクリフレッシュは コマンド処理時間に影響されることなくリンクリフレッシュが行えます。 本モジュールを使用する場合には、「制御処理」を選択することをおすすめします。

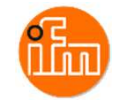

Ethernet/IP通信を実行しIO-Linkデバイスのデータを読出すラダーを作成します。

内容はシンプルに、Ethernet/IP通信を実行する為にF3LN01-0NのEtherNet/IP 実行要求リレーをONし、 リンクリフレッシュにてリンクレジスタに入ってくるIO-Linkデバイスのデータを読み出すのみとします。

#### 手合 骊 ①「EtherNet/IP 実行要求」 グロック編集:AL1122 2 (AL1122 2) リレーをON 00001 M00033 YQ0333 00002 05D150の読み取りデータは下位4ビットが不要なので、4ビットシフトが必要 ② データの入るリンクレジスタを読出す 00003 M00033 D00001 11111111日前 MOV W00096 00004 RSFT D00001

### く注意>

IO-LinkマスタのX01ポートに接続されたIO-Linkデバイスのデータが入るレジスタアドレスが、 リンクレジスタの先頭でない事と、読出したデータの下位4ビットをマスクするように ビットシフトしているのは、次項で説明します。

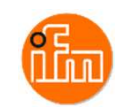

### 読出したデータが入るリンクレジスタのアドレス

Input assembly (Instance 100): I/O data + acyclic data + diagnosis data

| Byte              | Content                                                                                                    |
|-------------------|----------------------------------------------------------------------------------------------------|
| 01                | Port X01X08: Digital input - pin 2 / 4 (DI) (→ Mapping: digital input data (DI) (→ S. 67))                                            |
| 23                | Status information ( $\rightarrow$ Mapping: Status information ( $\rightarrow$ S. <u>67</u> ))                                        |
| 445               | Acyclic command area: Response channel ( $\rightarrow$ Response channel ( $\rightarrow$ S. <u>76</u> ))                               |
| 4647              | Port X01: PQI (→ Mapping: PQI (→ S. <u>68</u> ))                                                                                      |
| <mark>4863</mark> | Port X01: Diagnostic, vendor ID, device ID, events ( $\rightarrow$ Mapping: IO-Link port information ( $\rightarrow$ S. <u>69</u> ))  |
| 6465              | Port X02: PQI (→ Mapping: PQI (→ S. <u>68</u> ))                                                                                      |
| 6681              | Port X02: Diagnostic, vendor ID, device ID, results ( $\rightarrow$ Mapping: IO-Link port information ( $\rightarrow$ S. <u>69</u> )) |
| 8283              | Port X03: PQI (→ <b>Mapping: PQI</b> (→ S. <u>68</u> ))                                                                               |
| 8499              | Port X03: Diagnostic, vendor ID, device ID, events ( $\rightarrow$ Mapping: IO-Link port information ( $\rightarrow$ S. <u>69</u> ))  |
| 100101            | Port X04: PQI (→ Mapping: PQI (→ S. <u>68</u> ))                                                                                      |
| 102117            | Port X04: Diagnostic, vendor ID, device ID, events ( $\rightarrow$ Mapping: IO-Link port information ( $\rightarrow$ S. <u>69</u> ))  |
| 118119            | Port X05: PQI (→ Mapping: PQI (→ S. <u>68</u> ))                                                                                      |
| 120135            | Port X05: Diagnostic, vendor ID, device ID, events ( $\rightarrow$ Mapping: IO-Link port information ( $\rightarrow$ S. <u>69</u> ))  |
| 136137            | Port X06: PQI (→ Mapping: PQI (→ S. <u>68</u> ))                                                                                      |
| 138153            | Port X06: Diagnostic, vendor ID, device ID, events ( $\rightarrow$ Mapping: IO-Link port information ( $\rightarrow$ S. <u>69</u> ))  |
| 154155            | Port X07: PQI (→ Mapping: PQI (→ S. <u>68</u> ))                                                                                      |
| 156171            | Port X07: Diagnostic, vendor ID, device ID, events ( $\rightarrow$ Mapping: IO-Link port information ( $\rightarrow$ S. <u>69</u> ))  |
| 172173            | Port X08: PQI (→ <b>Mapping: PQI</b> (→ S. <u>68</u> ))                                                                               |
| 174189            | Port X08: Diagnostic, vendor ID, device ID, events ( $\rightarrow$ Mapping: IO-Link port information ( $\rightarrow$ S. 69))          |
| <mark>190</mark>  | Port X01: Input data IO-Link (n bytes)                                                                                                |
| 190+n             | Port X02: Input data IO-Link (n bytes)                                                                                                |
| 190+2n            | Port X03: Input data IO-Link (n bytes)                                                                                                |
| 190+3n            | Port X04: Input data IO-Link (n bytes)                                                                                                |

レーザ距離計入力値の前に各種情報が入る為、 リンクレジスタの先頭に読出しデータが入らない。

Port X01に接続したレーザー距離計の入力値。 190byte(95word)目から各ポートの入力値が入る。 この為、開始アドレスが「1」であるリンクレジスタの 96番目にX01ポートの入力値が入ります。

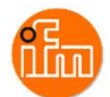

### 読出したデータの下位4ビットをマスクする理由

| Process data<br>(Process data input) | Total bit length = 16                          |           |            |            |                  |          |        |      |
|--------------------------------------|------------------------------------------------|-----------|------------|------------|------------------|----------|--------|------|
| Name                                 | Description                                    | Data type | Bit offset | Bit length | Value range      | Gradient | Offset | Unit |
| Distance                             | Fig. PDV1. Current distance.                   | UIntegerT | 4          | 12         | 5 to 200         | 1        | 0      | cm   |
| Switch state [OUT1]                  | Fig. BDC1. State depends on settings for BDC1. | BooleanT  | 0          |            | (false) Inactive |          |        |      |
|                                      |                                                |           |            |            | (true) Active    |          |        |      |
|                                      |                                                |           |            |            |                  |          |        |      |

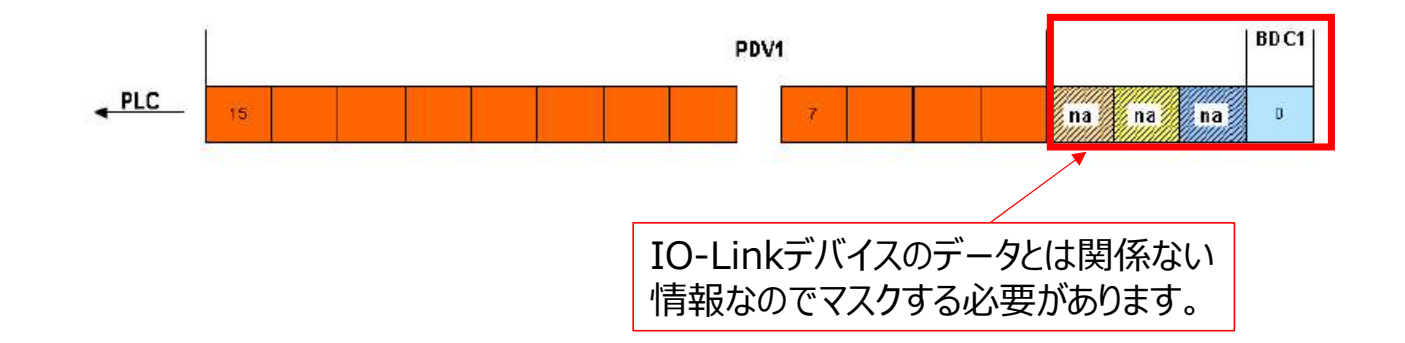

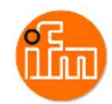

作成したラダーとFAリンク設定は作成したラダープロジェクトをF3SP71-4Sにダウンロードする事で 反映/実行できます。 プロジェクトのダウンロードは、メニュー内の「オンライン」-「ダウンロード」-「プロジェクト」を選択してください。

|                                                                                                    | 接続(C)<br>切断(D)                                                                                                    | Alt+C<br>Alt+D                                                                              | ┿╨┉ <mark>ଭ୍ର</mark> ੑੑ₩₩₿₩<br>₩ISEIRSI <u>1</u> 44                                                     |                                                              | P DWN NY 2                                                                                                    |
|----------------------------------------------------------------------------------------------------|----------------------------------------------------------------------------------------------------|---------------------------------------------------------------------------------------------|----------------------------------------------------------------------------------------------------|--------------------------------------------------------------|----------------------------------------------------------------------------------------------------|
|                                                                                                    | 7' ¤9' 74±=9(P)<br>マクロモ=9(M)                                                                                                    | Alt+P<br>Alt+M                                                                              |                                                                                                    |                                                              | -] <del>-</del> ] <del>-</del> ] <del>-</del> ] <del>-</del> [ <del>-</del> ] <del>-</del> ] <del>-</del> [ <del>-</del> ] <del>-</del> ] <del>-</del> [ <del>-</del> ] <del>-</del> ] <del>-</del> [ <del>-</del> ] <del>-</del> ] <del>-</del> [ -] <del>-</del> ] <b>-</b> [ -] <b>-</b> ] <b>-</b> [ -] <b>-</b> [ -] <b>-</b> [ -] <b>-</b> [ <b>-</b> [ -] <b>-</b> [ -] |
| <ul> <li>         中一, 実行ブ<sup>*</sup> n<sup>3</sup> 7 Å EIPCPU1         <ul> <li>● 実行ブ<sup>*</sup> n<sup>3</sup> 7 Å EIPCPU1</li> <li>● F3SP71-4S</li> <li>● 構成定義</li> <li>● 大通信号定義</li> <li>● 定数定義</li> <li>● CPUJ<sup>*</sup> n<sup>3</sup> 7 Å</li> <li>● ブ<sup>*</sup> n<sup>3</sup> 7 Å</li> </ul> </li> <li> <ul> <li>○ CPUJ<sup>*</sup> n<sup>3</sup> 7 Å</li> <li>○ T<sup>*</sup> n<sup>3</sup> 7 Å</li> <li>○ T<sup>*</sup> n<sup>3</sup> 7 Å</li> <li>○ T<sup>*</sup> n<sup>3</sup> 7 Å</li> <li>○ T<sup>*</sup> n<sup>3</sup> 7 Å</li> <li>○ T<sup>*</sup> n<sup>3</sup> 7 Å</li> </ul> </li> <li> <ul> <li>○ CPUJ<sup>*</sup> n<sup>3</sup> 7 Å</li> <li>○ T<sup>*</sup> n<sup>3</sup> 7 Å</li> <li>○ T<sup>*</sup> n<sup>3</sup> 7 Å</li> </ul> </li> <li> <ul> <li>○ T<sup>*</sup> n<sup>3</sup> 7 Å</li> </ul> </li> <li> <ul> <li>○ T<sup>*</sup> n<sup>3</sup> 7 Å</li> <li>○ T<sup>*</sup> n<sup>3</sup> 7 Å</li> <li>○ T<sup>*</sup> n<sup>3</sup> 7 Å</li> </ul> </li> <li> <ul> <li>○ T<sup>*</sup> n<sup>3</sup> 7 Å</li> <li>○ T<sup>*</sup> n<sup>3</sup> 7 Å</li> <li>○ T<sup>*</sup> n<sup>3</sup> 7 Å</li> <li>○ T<sup>*</sup> n<sup>3</sup> 7 Å</li> </ul> </li> </ul> | I/O檣成表示(X)<br>デ ^ 12モ=9(V)<br>登録モ=9(A)<br>ウォッチモ=9<br>7' ロジ ェクトの設定表示(F)<br>CPU7' ログ うな情報表示(J)<br>共通信号定義(S)<br>定数定義(N)<br>CPU7' ロ^ ティ表示(Y)     | ><br>><br>Alt+H<br>Alt+G                                                                    | 4ビットが不要なので、4ビット:                                                                                        | シフトが必要                                                       | MOV                                                                                                    |
|                                                                                                    | 注意しょ、(O)<br>ダ ウシロード [PC→CPU](L)<br>ファブ ロード [CPU→PC](U)<br>ファイルとCPUの照合(Z)<br>ROM管理(R)<br>拡張機能(E)<br>高機能モジ ユールレジ スタモニタ(I)<br>オンライン吹き出しスメント/モニタ | ><br>><br>><br>><br>><br>><br>><br>><br>><br>><br>><br>><br>><br>><br>><br>><br>><br>><br>> | 7' ロジ±クト(P)<br>7' ロジ±クト+CPU7' ロベティ(l)<br>7' ロッウ・マクロ(B)<br>信号定義(T)<br>CPU7' ロベティ(R)<br>オフライン吹き出しコメント/モニタ | Ctrl+Shift+P<br>Ctrl+Shift+I<br>Ctrl+Shift+B<br>Ctrl+Shift+Q |                                                                                                    |

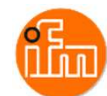

### 4.2 Ethernet/IPモジュールの設定

ベースモジュール(F3BU04-0N)のスロット3に挿入されている、Ethernet/IPインターフェースモジュール(F3LN01-0N)の 設定を行います。本例ではPCとシーケンスCPUをUSBケーブルで接続し、シーケンスCPU経由で Ethernet/IPインターフェースモジュール設定を行います。 PCとEthernet/IPインターフェースモジュールをEthernetケーブルで直接接続しての設定も可能です。 その際は、Ethernet/IPインターフェースモジュールのIPアドレス初期値が、モジュール側面蓋内の「IP アドレス設定 スイッチの設定値」が有効になっていますので、PCのIPアドレスの設定を合わせてから接続してください。 PC とシーケンスCPUを接続したら、PCにインストールされている「Ethernet/IPインターフェースモジュール 設定ツール」を起動してください。

Ethernet/IPインターフェースモジュールの設定や使用方法の詳細は「IM 34M06H36-01 Ethernet/IP インターフェースモジュール取扱説明書」を参照ください。

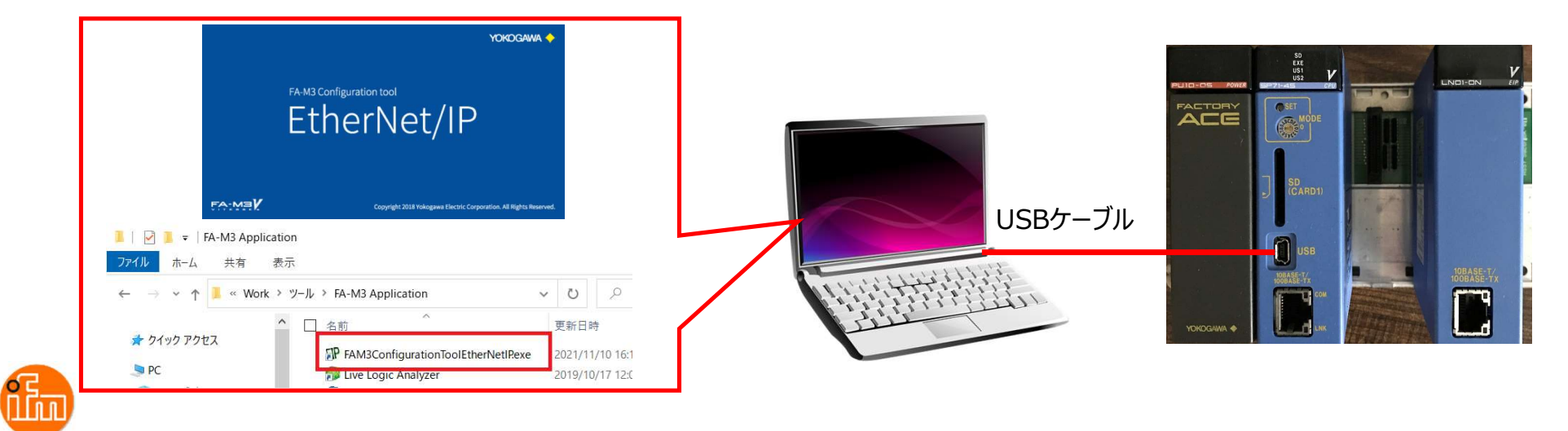

Ethernet/IPインターフェースモジュール設定ツールを起動すると以下のような画面が表示されます。 Ethernet/IP通信の設定に関係する部分を説明します。 もしくは、提供させて頂きます設定プロジェクト「ifm\_SP71.proj」を本ツールで読み込み、 モジュールへ接続しダウンロードする事で以下の設定は不要となります。

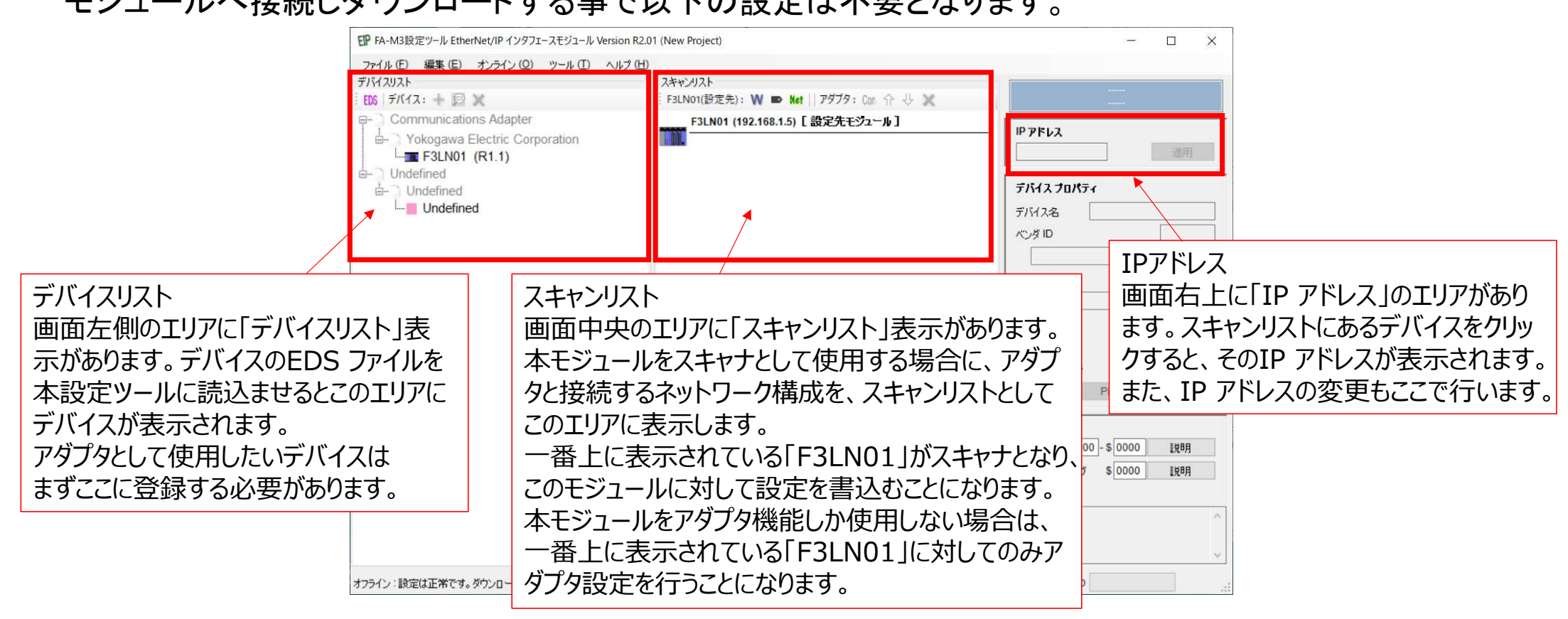

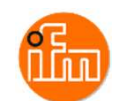

4.2.1 IO-Linkマスタ(AL1122)のEDSファイル読み込み

Ethernet/IPインターフェースモジュールをスキャナとして使用するので、アダプタとして使用するデバイス に対しては、そのデバイスに用意されているEDS ファイルを本設定ツールに読込ませる必要があります。 以下の方法で読込みます。

・メニュー「編集」-「EDS ファイル読込み」を選択

• EDS アイコンをクリック

読み込ませるEDSファイルはダウンロード済みの「ifm\_IOL\_Master\_AL1122.eds」を読み込ませます。 正常に読込まれると、読込まれたデバイスがデバイスリストに表示されます。

ここに登録されたデバイスは、本設定ツールを次回起動したときもそのまま表示されます。

スキャンリストに登録するデバイスは、デバイスリストに存在する必要があります。

不要となったデバイスは、削除することができます。

また、同じデバイスを複数登録することはできません。

ただし、同じ型名であってもリビジョンの違うデバイスは違うデバイスとして登録できます。

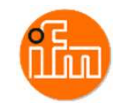

### EDSファイルを読み込ませた後の画面表示

以下にように読み込んだデバイス情報が表示されます

| EP FA-M3設定ツール EtherNet/IP インタフェースモジュール Version R2                                                                                                    | .01 (New Project)                                                                            | ×                                                                                                    |
|----------------------------------------------------------------------------------------------------|----------------------------------------------------------------------------------------------|----------------------------------------------------------------------------------------------------|
| ファイル (E) 編集 (E) オンライン (Q) ツール (E) ヘルプ (E)<br>デバイスリスト<br>EDS   デバイス: + 愛 ★<br>同一 Communications Adapter<br>□ - ifm electronic gmbh<br>□ - infm electronic SL EIP 8P IP67 (R1.5) | )<br>スキャンリスト<br>F3LN01(設定先): W ■ Met    アダブタ: Con 介 小 X<br>F3LN01 (192.168.1.5) [ 設定先モジュール ] | [デバイス]<br>IO-Link Master SL EIP 8P IP67                                                                                                    |
| Fokogawa Electric Corporation     Image: F3LN01 (R1.1)     Undefined     Undefined     Undefined                                                                               |                                                                                              | デバイス プロパティ         デバイス名       IO-Link Master SL EIP 8P         ペンダ ID       322         ifm electronic gmbh       322         デバイスタイプ       12         Communications Adapter       1122         メジャーリビジョン       1         マイナーリビジョン       5         Ping       取込み |
|                                                                                                    |                                                                                              | 説明<br>CIP ステータス \$00-\$0000 説明<br>エラー / ワーニング \$0000 説明<br>情報                                                                                                    |
| オフライン:設定は正常です。ダウンロードできます。                                                                                                    | 0.0[pps] 0.0[Byte/Tag] 0[W regs]                                                             | Tag In:0,Out:0                                                                                                    |

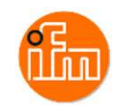

### 4.2.2 スキャンリスト登録

Ethernet/IPインターフェースモジュールをスキャナとして使用する場合、アダプタとして使用するデバイス をスキャンリストに登録が必要で、以下の方法で登録します。

- ・デバイスリストでデバイスを選択し、スキャンリストヘドラッグアンドドロップ
- ・デバイスリストでデバイスを選択し、 📥 アイコンをクリック
- ・デバイスリストでデバイスの右クリックで「スキャンリストに追加」を選択

登録できると、デバイスがスキャンリストに表示されます。

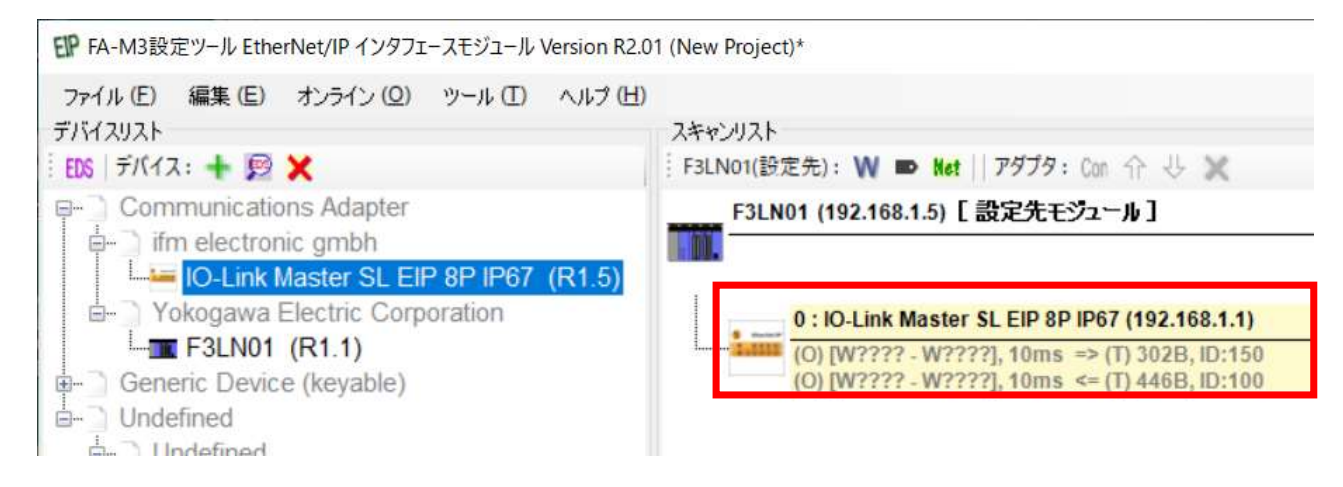

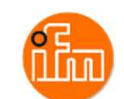

4.2.3 ネットワーク設定(Ethernet/IPインターフェースモジュール) Ethernet/IPインターフェースモジュールのネットワークパラメータを設定します。 設定項目は以下の通りです。

・IP アドレス ・サブネットマスク ・デフォルトゲートウェイ ・IP TTL

ネットワークパラメータ設定は、「ネットワークパラメータ設定」画面で行います。 以下の方法で設定画面を開きます。

- ・メニュー「編集」ー「ネットワークパラメータ設定」を選択
- ・「F3LN01[設定先モジュール]」の右クリックで「ネットワークパラメータ設定」を選択
- Met アイコンをクリック
- ・「F3LN01[設定先モジュール]」を選択して、IP アドレスエリアの「IP 設定」ボタンをクリック

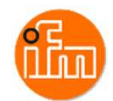

以下のようなネットワークパラメータ設定画面が表示されるので、Ethernet/IPインターフェースモジュールのネットワークパラメータを設定します。

| IPアドレス      | サブネットマスク<br>デフォルトケートウェイ                                                                                                    | 255.25                 | 55.255.0                                                           |                                                |
|-------------|----------------------------------------------------------------------------------------------------|------------------------|--------------------------------------------------------------------|------------------------------------------------|
| 192.100.1.1 | IP TTL (0.255)                                                                                                    | 64                     |                                                                    |                                                |
|             | <u>状態設定スイッチ</u><br>SW9<br>BIT8 (IP ADDRES<br>ON FLASH<br>OFF SW1-SV<br><u>IPアドレス設定スイッチ</u><br>192.168.1.1<br>SW1 C A O O S<br>SW2 O 8 1 1 S | S)<br>W8<br>SW7<br>SW8 | J フランユ(ソフト・<br>IPアドレス<br>サブネットマスク<br>テフォルトケートウェイ<br>IP TTL (0.255) | フェア設定フ<br>10000<br>00000<br>0000<br>0 全<br>初期値 |

く注意>

IP アドレスは、スイッチ設定による ハードウェア設定と、フラッシュメモリに 格納されるソフトウェア設定の組合せ で使用されるIPアドレスが決まります。

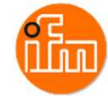

### 4.2.4 アダプタIPアドレス設定

Ethernet/IPインターフェースモジュールをスキャナとして使用する場合は、スキャンリストにアダプタ (AL1122)を登録しますが、その各アダプタに対してIP アドレスを設定します。 スキャンリスト内のアダプタをクリックして選択すると、IP アドレスエリアにアダプタのIP アドレスが 表示されるので、このエリアでIP アドレスを変更することができます。 IP アドレスの設定には、次の条件があります。

アダプタのIP アドレスは、スキャナと同じIP アドレスを設定することができません。

- ・同じIP アドレスに設定されたアダプタが複数ある場合は、それらは全て同じアダプタでなければ
   いけません。1 台のアダプタとして使用することになります。
- ・同じIP アドレスに設定されたアダプタが複数ある場合は、それらの接続設定は
   全て異なっていなければいけません。

上記条件に違反した場合は、そのデバイスが桃色で表示され、クリックすると情報エリアに その内容が表示されます。

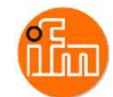

### 4.2.5 アダプタ接続設定

スキャンリストにあるアダプタデバイスの接続設定は、アダプタ接続設定画面を開いて行います。 以下の方法で設定画面を開きます。

- ・スキャンリストのアダプタをダブルクリック
- ・スキャンリストのアダプタを選択して、Con アイコンをクリック
- ・スキャンリストのデバイスを右クリックして「アダプタ接続設定」を選択

アダプタ設定画面は、下表になります。 一つのスキャンリストで、入力(T ⇒ O)と出力(O ⇒ T)の接続設定を一つずつ行うことができます。 設定できる項目は下表の通りですが、EDS ファイルに記載されたデバイス仕様により 設定範囲や選択できる項目は異なります。

| 項目                      | 表示内容                                                                                  |
|-------------------------|---------------------------------------------------------------------------------------|
| コネクション選択                | EDS ファイルに登録されているコネクション名が選択できます。                                                       |
| 通信タイプ                   | 論理セグメントタイプかシンボリックセグメントタイプが表示されます。コ<br>ネクション選択により決まります。                                |
| タイムアウト時間                | 切断を判断するタイムアウト時間を選択できます。RPIの倍数の時間を設定<br>します。                                           |
| トリガ                     | Cyclic か Change Of State を選択できます。                                                     |
| PIT                     | トリガに Change Of State を選択した場合に設定できます。Change Of State で送信禁止できる時間を設定します。0~255 ミリ秒で設定します。 |
| RPI                     | 通信周期を設定します。1~10000ミリ秒で設定します。                                                          |
| 接続タイプ                   | Point To Point か Multicast かを選択します。                                                   |
| リアルタイムフォーマット            | Heartbeat, Modeless 等の設定をします。                                                         |
| 優先度                     | 「スケジュール」固定になります。                                                                      |
| 論理セグメント通信用イン<br>スタンス ID | 論理セグメントタイプを選択した場合に,通信用インスタンス D を指定します。                                                |
| シンボリックセグメント用<br>タグ名     | シンボリックセグメントタイプを選択した場合に,通信用タグ名を登録します。                                                  |
| データサイズ                  | 送受信するデータサイズを指定します。                                                                    |

#### アダプタ接続設定

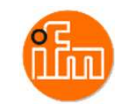

### アダプタ接続設定画面は以下のような構成です。

| ネクション選択:                               | Exclusive Owner IO-Acyc-D | iag ~                                     |              |        |
|----------------------------------------|---------------------------|-------------------------------------------|--------------|--------|
| <b>共通情報</b>                            |                           |                                           |              |        |
| 通信タイプ:                                 | Logical Segment 🛛 🗸       | りガ:                                       | Cyclic       | ~      |
| タイムアウト時間(倍):                           | ×4 ~                      | PIT (Production Inhibit Time):<br>(0 255) | 0            |        |
| オリジネータ(O) ⇒ ターゲット(T) (スキ               | **ナは出力)                   | ターゲット(T) = オリジネータ(O)(スキ・                  | የታ(は入力)      |        |
| RPI(ミリ秒):<br>(1-1000)                  | 10                        | RPI(则秒):<br>(1-1000)                      | 10           |        |
| 接続タイプ:                                 | PointToPoint ~            | 接続タイプ:                                    | PointToPoint | ~      |
| リアルタイムフォーマット:                          | 32bit Header V            | リアルタイムフォーマット:                             | Modeless     | ~      |
| 優先度:                                   | Schedule 🗸                | 優先度:                                      | Schedule     | $\sim$ |
| 論理セグメント通信用インスタンス:<br>シンボリックセグメント通信用タグ名 | 150                       | 論理セグメント通信用インスタンス:<br>シンボリックセグメント通信用タグ名    | 100          |        |
|                                        |                           |                                           |              |        |

\*本例では設定変更せず初期値のまま使用します。

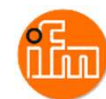

4.2.6 リンクレジスタの割付け設定 接続設定を行ったタグを本モジュールのリンクレジスタへ割当てます。 リンクレジスタ割当ては「タグのリンクレジスタ(W)割当て」画面で行います。 以下の方法で設定画面を開きます。

- ・メニュー「編集」--「タグのリンクレジスタ(W)割当て」を選択
- W アイコンをクリック
- スキャンリストのデバイスを右クリックして
   「タグのリンクレジスタ(W)割当て」を選択

「タグのリンクレジスタ(W)割当て」画面は、右図になります。 「タグのリンクレジスタ(W)割当て」画面では、各タグに割当てる リンクレジスタの「W開始」のみを設定します。

\* 本例では自動設定ボタンで設定した内容で実施します。

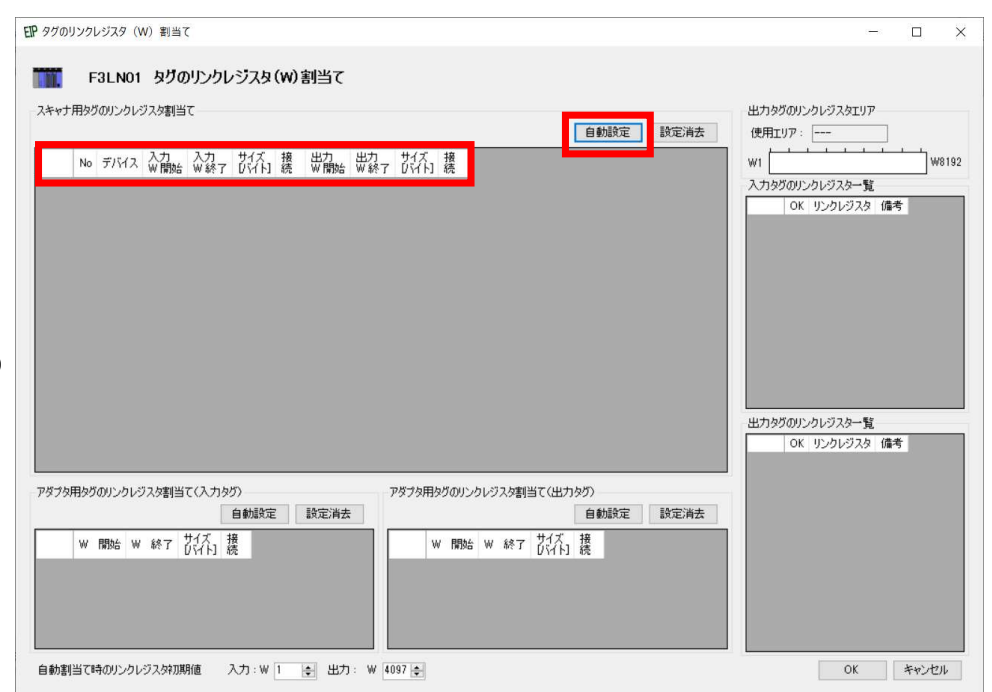

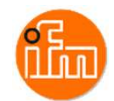

「自動設定ボタン」を押すことにより、ひとつひとつ入力していく代わりに

未入力のタグに対して、自動で設定することが可能です。 この場合、未割当のレジスタを選んで設定されます。 割当てられたタグは、画面右側の一覧表に表示されます。 リンクレジスタの割当てが不適切な場合には、 赤で表示されます。

次の場合に、不適切とみなします。

・同じリンクレジスタ番号を2つ以上のタグで使用した場合 ・出力で使用したタグのエリアに、

入力で使用したタグが入っている場合

| No デパイス 公開始 公録7 び行う 接続 研開始 単録7 び行う 接続<br>▶ 0 10-Link Master SL EIP 8P IP67 1 223 446 100-100 4097 4247 302 100-150<br>▶ 1                                                                                                    | V<br>Dリンクレジスター覧<br>OK リンクレジスタ 備考<br>ok W0001-W0223 0:IO-Link M |
|----------------------------------------------------------------------------------------------------|----------------------------------------------------------------|
| ▶ 0  D-Lmk Master SL EIP 8P 1P57 1 223 446  D:100 4097 4247 302  D:150                                                                                                    | MD クレシスター覧<br>OK リンクレジスタ 備考<br>ok W0001-W0223 0:IO-Link N      |
|                                                                                                    | ok W0001-W0223 0:IO-Link N                                     |
|                                                                                                    |                                                                |
|                                                                                                    |                                                                |
|                                                                                                    |                                                                |
|                                                                                                    |                                                                |
|                                                                                                    |                                                                |
|                                                                                                    |                                                                |
|                                                                                                    |                                                                |
|                                                                                                    |                                                                |
|                                                                                                    |                                                                |
|                                                                                                    |                                                                |
|                                                                                                    |                                                                |
| < c                                                                                                    | 20 No. 10 No. 10 St                                            |
| (*) 出力2万                                                                                                    | のリンクレジスター覧                                                     |
| <<br>طالعة المراجع ( المراجع ( المراجع ( المراجع ( المراجع ( المراجع ( المراجع ( المراجع ( المراجع ( المراجع ( المراجع ( المراجع ( المراجع ( المراجع ( المراجع ( المراجع ( المراجع ( المراجع ( المراجع ( المراجع ( المراجع ( المراجع ( المراجع ( المراجع ( المراجع (                                                                                                    | のリンクレジスター覧<br>OK リンクレジスター 備考                                   |
| く<br>出力がの                                                                                                    | のリンクレジスター覧<br>OK リンクレジスタ 備考<br>ok W4097-W4247 0:D-Link b       |
|                                                                                                    | のリンクレジスター覧<br>OK リンクレジスタ 備考<br>ok W4097-W4247 0:IO-Link №      |
| く<br>出力がダー<br>フタ用かざのリンクレジスタ割当て(入力なグ) アダプタ用かざのリンクレジスタ割当て(出力かグ)                                                                                                    | のリンクレジスター覧<br>OK リンクレジスタ 備考<br>ok W4097-W4247 0:IO-Link N      |
| マダガタがのリンクレジスタ割当て(入力タグ)     アダプタ用タグのリンクレジスタ割当て(出力タグ)     自動設定     設定消去     自動設定     設定消去     日朝記で     日朝記で     日間     日間     日間     日間     日間     日間     日間     日間     日間     日間     日間     日間     日間     日間     日間     日間     日間     日間     日間     日間     日間     日間     日間     日間     日間     日間     日間     日間     日間     日間     日間     日間     日間     日間     日間     日間     日間     日間     日間     日間     日間      日間     日間   | のリンクレジスター覧<br>OK リンクレジスタ 備考<br>ok W4097-W4247 0:IO-Link N      |
| Zý用タグのリンクレジスが創当て(入力タグ)     Zý用タグのリンクレジスが創当て(出力タグ)     D     D | DUンクレジスター覧<br>OK リンクレジスタ (備考<br>ok W4097-W4247 0:3O-Link N     |
| く<br>出力が50<br>プタ用タグのリンクレジスが割当て(入力タグ)<br>「自動順定 順定満去<br>■ ■ 開始 W 続了 サイズ 接<br>W 開始 W 続了 サイズ 接<br>W 開始 W 続了 サイズ 接                                                                                                    | Dリンクレジスター覧<br>OK リンクレジスタ (偽考<br>ok W4097-W4247 03O-Link N      |
| <ul> <li>マグラ用タグのリンクレジスタ割当て(入力タグ)</li> <li>アダブタ用タグのリンクレジスタ割当て(入力タグ)</li> <li>自動設定 設定消去</li> <li>W 開始 W 終了 サイズ」接</li> <li>W 開始 W 終了 サイズ」接</li> <li>W 開始 W 終了 サイズ」接</li> </ul>                                                                                                    | 0リンクレジスター 短<br>OK リンクレジスタ 偽考<br>ok W4097-W4247 (630-Link h     |
| く<br>出力が<br>(フタ用タグのリンクレジスタ割当て(入力タグ)<br>「自動販定 販定満去<br>■ ■ 間始 W 続了 サイズ 接<br>■ W 間始 W 続了 サイズ 接<br>■ U 間始 W 続了 サイズ 接<br>■ U 間始 W 続了 サイズ 接                                                                                                    | 901ンクレジスター 覧<br>OK リンクレジスタ (偽考<br>ok W4097-W4247 03O-Link N    |
| く<br>出力が<br>出力が                                                                                                    | 901ンクレジスター 覧<br>OK リンクレジスタ (偽考<br>ok W4097-W4247 03O-Link N    |
| <ul> <li></li> <li>(クタ用タグのリンクレジスタ割当て(入力タグ)     <li>(クタ用タグのリンクレジスタ割当て(入力タグ)     <li>(クタークタークタークタークタークタークタークタークタークタークタークタークターク</li></li></li></ul>                                                                                                    | 901ンクレジスター 覧<br>OK リンクレジスタ (偽考<br>ok W4097-W4247 010-Link N    |

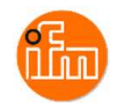

Ethernet/IPインターフェースモジュールへの設定のダウンロードします。 本例での設定は全て正常となるので、以下のようにステータスバーには「設定は正常です。ダウンロード できます。」の表示が出て、ダウンロードができるようになります。 もし、エラーが出てダウンロードできない場合は、「IM 34M06H36-01 Ethernet/IPインターフェース モジュール取扱説明書」の「7.9 スキャンリスト確認」の項を参照ください。

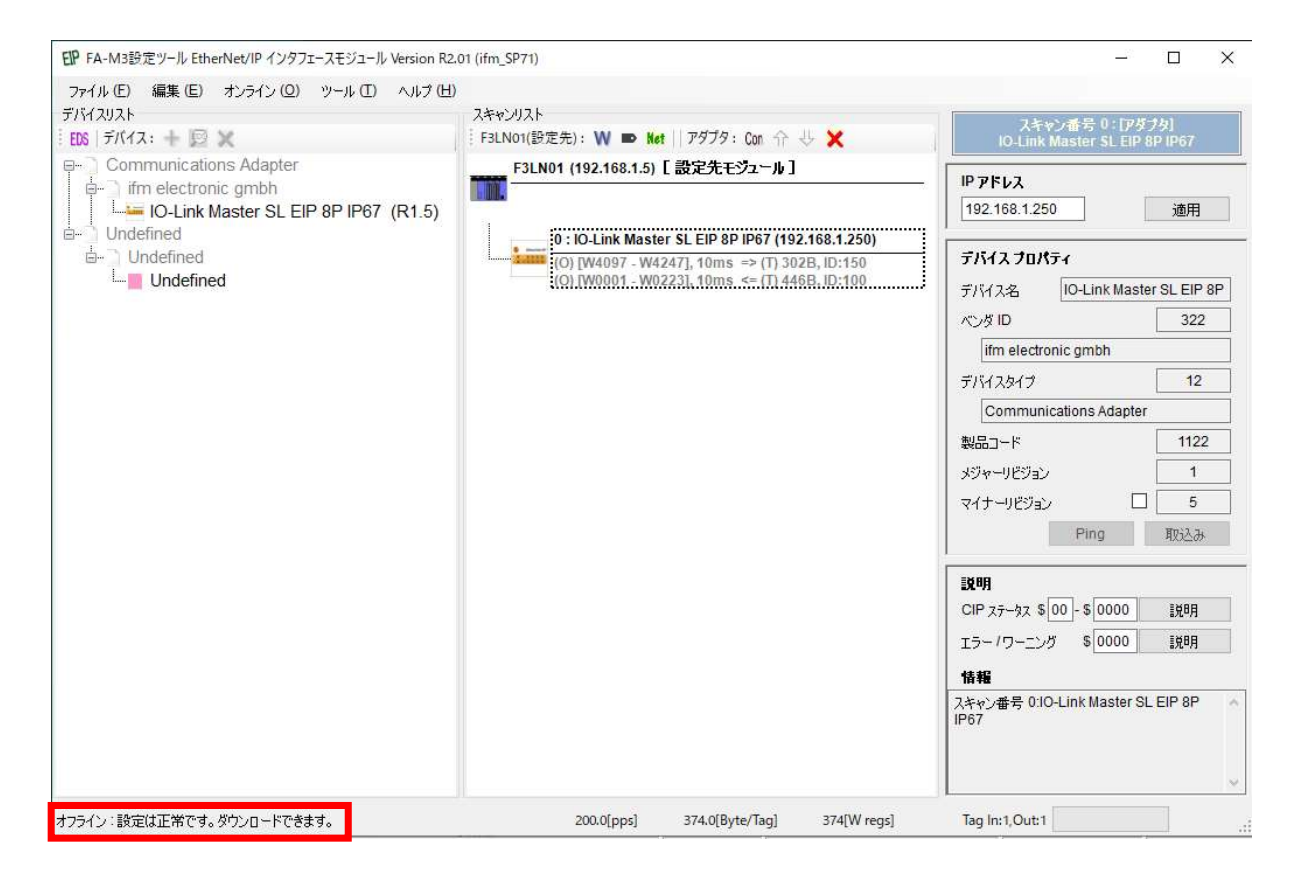

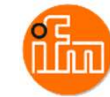

4.2.7 モジュールへの設定のダウンロード

本例では、「FA-M3 接続」にてUSBで本ツールとシーケンスCPUを接続し、

シーケンスCPU経由で設定します。

(「F3LN01 LANポート接続」にて接続する場合は、本ツール上で設定先モジュールに設定されている IPアドレスに接続するので、FA-M3 設定でのポート1 つをEthernet/IPインターフェースモジュールと 接続するように設定しておく必要があります。)

リンク系統の設定は、接続するF3LN01のリンク系統を選択してください。

リンク系統については、「4.1 シーケンスCPUモジュールの設定」を参照してください。

メニュー「オンライン」ー「 接続」を選択します。

接続先(本例では「FA-M3 接続」)を選択して「接続」ボタンを押します。

| 赛続選択                                     |                                                              |                       |
|------------------------------------------|--------------------------------------------------------------|-----------------------|
| ● FA-M3 接続                               | 德                                                            |                       |
| 登録された                                    | を通信ボートを選択してくだ                                                | ざい。                   |
| 通信ポート                                    | - : 4 💠 通信設                                                  | 定                     |
| (USB:                                    | CPU0)                                                        |                       |
| 144.2659 (1955) (1955)                   | In the second second                                         | 1                     |
| F3LN01ス                                  | □ット番号:  自動 ∨                                                 |                       |
| F3LN012                                  | ロット番号:  自動 〜<br>ANポート接続  (19                                 | 2.168.1.5)            |
| F3LN01スI<br>〇 F3LN01 LA<br>CPU番号         | ロット番号: 自動 、<br>ANボート接続 (19<br>: 1 全 ボート語                     | /<br>12.168.1.5)<br>定 |
| F3LN01スI<br>〇 F3LN01 LA<br>CPU番号<br>(ポート | ロット番号: 自動 、<br>ANポート接続 (19<br>: 1 全 ポート設<br>番号:7.タイムアウト:10)  | )<br>12.168.1.5)<br>定 |
| F3LN01ス <br>〇 F3LN01 LA<br>CPU番号<br>(ボード | ロット番号: 自動 、<br>ANポート接続 (19<br>: 1 全 ポート副<br>番号:7, タイムアウト:10) | (<br>)2.168.1.5)<br>定 |

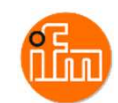

### シーケンスCPUモジュールと接続ができたら、ステータスにオンラインと出て、接続したCPUと F3LN01の情報の画面とモニタ用表示が出ます。 次に、メニュー「オンライン」ー「ダウンロード」を選択します。 ラダーが実行されている場合は、ラダーを停止していいかを問われます。 停止状態でダウンロードが開始します。 オンライン作業が完了したら、メニュー「オンライン」ー「切断」で切断します。

| 印 FA-M3設定ツール EtherNet/IP インタフェースモジュール Version R2.                                                                                                    | 01 (ifm_SP71)                                                                                                    |                                                                                                    | _2                                                                                                    |                                                                                       |
|----------------------------------------------------------------------------------------------------|----------------------------------------------------------------------------------------------------|----------------------------------------------------------------------------------------------------|----------------------------------------------------------------------------------------------------|---------------------------------------------------------------------------------------|
| ファイル (E) 編集 (E) オンライン (Q) ツール (E) ヘルブ (H)<br>デバイスリスト<br>EDS 「デバイス: + IP ※<br>Communications Adapter<br>- Communications Adapter<br>- Ifm electronic gmbh<br>- Undefined<br>- Undefined<br>- Undefined | スキャンリスト<br>F3LN01(設定先): W ■ Met    アダブタ: Con 个 ↓ ×<br>F3LN01 (192.168.1.5) [設定先モジュール]<br>0: IOLInk Master SL EIP 8P IP67 (192.168.1.250)<br>[O] W4097 - W4247], 10ms ⇒ (T) 302B, ID:150<br>[O] W4097 - W4247], 10ms ⇒ (T) 446B, JD:100 |                                                                                                    | スキャン番号 0:17ダ<br>IO-Link Master SLEIP<br>IP アドレス<br>192.168.1.250<br>デバイス プロパティ<br>デバイス名 IO-Link Master<br>ベンダ ID<br>ifm electronic gmbh<br>デバイスタイプ<br>Communications Adapter<br>製品コード<br>メジャーリビジョン<br>マイナーリビジョン<br>Ping | プタJ<br>部PIP67<br>適用<br>ar SL EIP 8P<br>322<br>12<br>12<br>1122<br>1<br>12<br>5<br>取込み |
| CIP ステータスモニタ<br>モニタ開始<br>モニタがりア                                                                                                    | □ 表示停止                                                                                                    | 接続ポート-4 (USB: CPU0)<br>F3SP71 (Slot 1) 系統:<br>RDY RUN ALM ERR STOP<br>F3LN01 (Slot 3) Mac:00:00:64:AB:76:7C<br>リレー レジスタ クリア<br>X: \$80000805 エラー: \$0000-\$0000<br>Y: \$00000001 ワーニング: \$0000-\$0000<br>Y33: OFF CIP ステータス: \$0000-\$0000 | <b>説明</b><br>CIP ステータス \$ 00 - \$ 0000<br>エラー /ワーニング \$ 0000<br><b>情報</b><br>スキャン番号 0:10-Link Master St<br>IP67                                                                                                    | 1.588月<br>1.588月<br>- EIP 8P                                                          |
| オンライン 設定は正常です。ダウンロードできます。                                                                                                    | 20                                                                                                    | 00.0[pps] 374.0[Byte/Tag] 374[W regs]                                                                                                    | Tag In:1,Out:1                                                                                                    |                                                                                       |

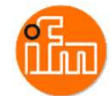

オンライン状態では、スキャンリストモニタを使用することができます。 メニュー「オンライン」ー「スキャンリストモニタ」を選択します。 もしくは、CIP ステータムモニタのところにある「モニタ開始」ボタンを押します。 表示されているスキャンリストの内容と接続しているモジュールの設定内容が異なっている 可能性がある場合には、自動的にアップロードします。 モニタでは、接続状態によってスキャンリストの各アダプタの色を変えます。 緑色で接続、桃色で未接続、灰色は有効になっていないデバイスを示します。

オンライン作業が完了したら、メニュー「オンライン」ー「切断」で切断します。

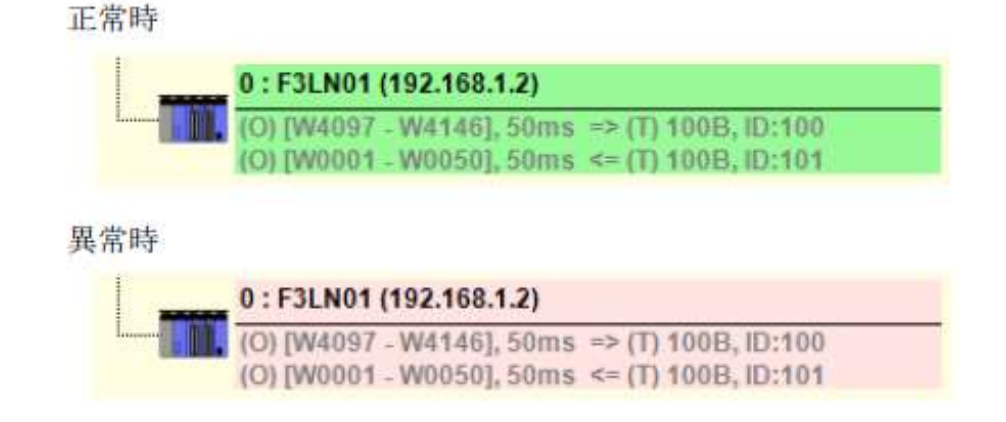

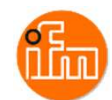

# 5. サンプルラダープロジェクトでのIO-Linkデバイス入力値の確認 サンプル提供させてしま「IFM\_SP7X\_EIP」と言う名前のサンプルラダープロジェクトを使用します。 (ラダーブロック名は「AL1122」としています) WideField3を起動し、サンプルプロジェクトの「IFM\_SP7X\_EIP.YPJC」を読み込みます。 メニュー「ファイル」ー「他形式プロジェクトを開く」ー「カート・ロート・形式プロジェクトを開く」を選択します。

| 😤 WideField3                                    |                                                       |                        |
|-------------------------------------------------|-------------------------------------------------------|------------------------|
| ファイル(F) 編集(E) 検索(S) 表示(V) オンライン(L) デバッグ・保守(D) 1 | /ール(T) ウィンドウ(W) ヘルブ(H)                                |                        |
| ブロジュクトの新規作成(M)                                  | Ctrl+Shift+N 自國國際 · · · · · · · · · · · · · · · · · · |                        |
| ブロジェクトを開く(H)                                    | Ctrl+Shift+O                                          |                        |
| ブロジェクトを開く(画面状態復元)                               |                                                       |                        |
| 7 <sup>°</sup> ロジ ェクトを閉じる(L)                    | Ctrl+Shift+C                                          |                        |
| ブロジェクトの上書き保存(V)                                 | Ctrl+Shift+S                                          |                        |
| ブロジュクトの名前を付けて保存(R)                              | Ctrl+Shift+A                                          |                        |
| 現在の画面状態を保存                                      |                                                       |                        |
| 画面状態を復元                                         |                                                       |                        |
| 他形式プロジェクトを開く                                    | > カードロード形式ブロシ                                         | 「ェクトを開く(I)             |
| 他形式ブロジェクトへの保存                                   | ><br>圧縮・分割されたプロ                                       | ロジェクトを開く(G) Alt+Ctrl+R |
| 新規作成(N)                                         | Ctrl+N CADM3実行7 <sup>°</sup> 四2 <sup>°</sup>          | ラムを開く(J) Alt+J         |
| 開く(O)                                           | 5                                                     |                        |
| 8811370                                         | Charles Charles C                                     |                        |

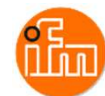

次に読み込んだ「IFM\_SP7X\_EIP.YPJC」をシーケンスCPUのダウンロードします。 WideField3とシーケンスCPUをUSBで接続します。 接続方法は「4.1 シーケンスCPUモジュールの設定」を参照ください。 接続できたら、メニュー「オンライン」ー「ダウンロード(PC→PLC)」ー「プロジェクト」を選択します。 ダウンロード時の転送対象に全てチェックを入れ、「OK」を押下するとダウンロードが始まります。 ダウンロード後にシーケンスCPUの運転開始を聞かれるので、「はい」を押下してください。

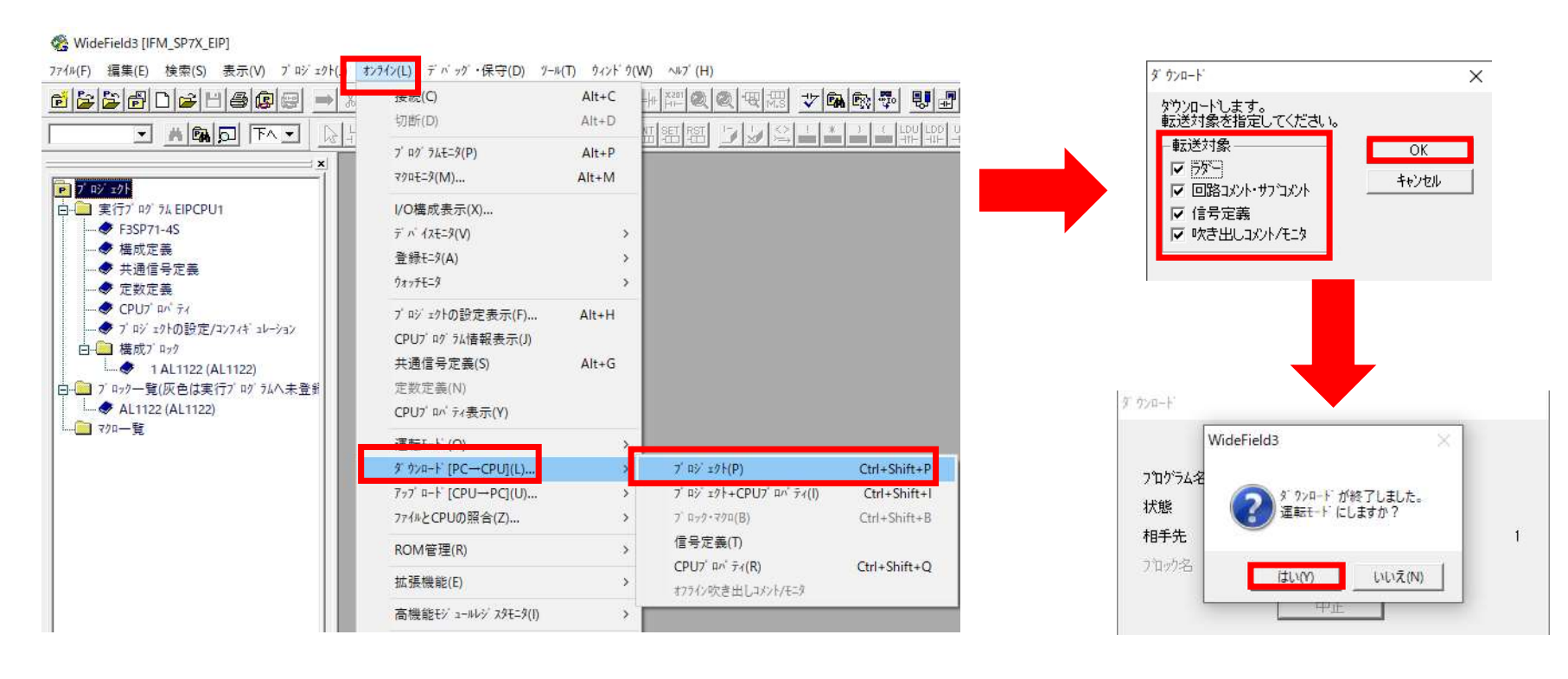

ダウンロード後、画面左側のプロジェクトウィンドウの「構成ブロック」―「1 AL1122」をダブルクリックすると ブロックモニタでサンプルラダーブロックの「AL1122」が表示されます。 ラダーブロックの4行目の「D00001」にX01ポートに接続されているレーザー距離計(O5D150)の 読取値が表示されます。

| (1//(F) 福耒(E) 使来(3) 表示(V) / 4/ 1/F                      | (J) 17717(L) | ハッジーの末寸(D) ジール(T) ジジンドッ(W) ベルジ(H)           |               |         |
|---------------------------------------------------------|--------------|---------------------------------------------|---------------|---------|
| [≥≥₽D≥₽●                                                | 8 🖻 🛍        | Ů∎∎ ≜& <del>,</del> ±+mQQQ~~~~ ♥®® ♥ リ₽®® * | 67 4 4 -      | 3 😨 🧕   |
|                                                         |              |                                             |               | ₩ 🗏 🎹   |
|                                                         | 🤹 7° ¤7078=3 | L1122 (AL1122)                              |               |         |
| )- (IPM_SP7X_EIP)<br>- (IPM_SP7X_EIP)<br>実行プログラムEIPCPU1 | 00001        | /00033                                      | Y00333        |         |
|                                                         |              |                                             |               |         |
|                                                         | 00002        | 5D150の読み取りデータは下位4ビットが不要なので、4ビットシフトが必要       |               |         |
|                                                         | 00003        |                                             | /00096 D00001 | K011こ接続 |
|                                                         |              |                                             | 480 30        |         |
|                                                         | 00004        | RSFT D                                      | 000001 4      |         |
|                                                         |              |                                             | 30            |         |
| 日十二 構成7 P22                                             |              |                                             |               |         |
| 2 #System Block01 (WF3SYS0                              |              |                                             |               |         |
| □ マクロー覧                                                 |              |                                             |               |         |
|                                                         |              |                                             |               |         |
| 🛷 1:F3SP71                                              |              |                                             |               |         |
| 3:F3LN01                                                |              |                                             |               |         |

we have a state of the many shall have and the

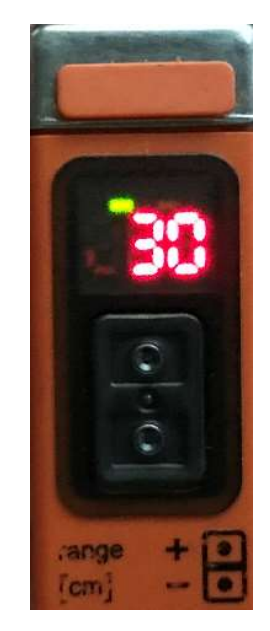

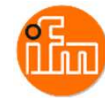

### 6. 改訂履歴

| Rev. | 改訂日       | 内容   |
|------|-----------|------|
| 0    | 2022/1/25 | 初版発行 |
|      |           |      |

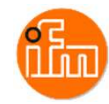